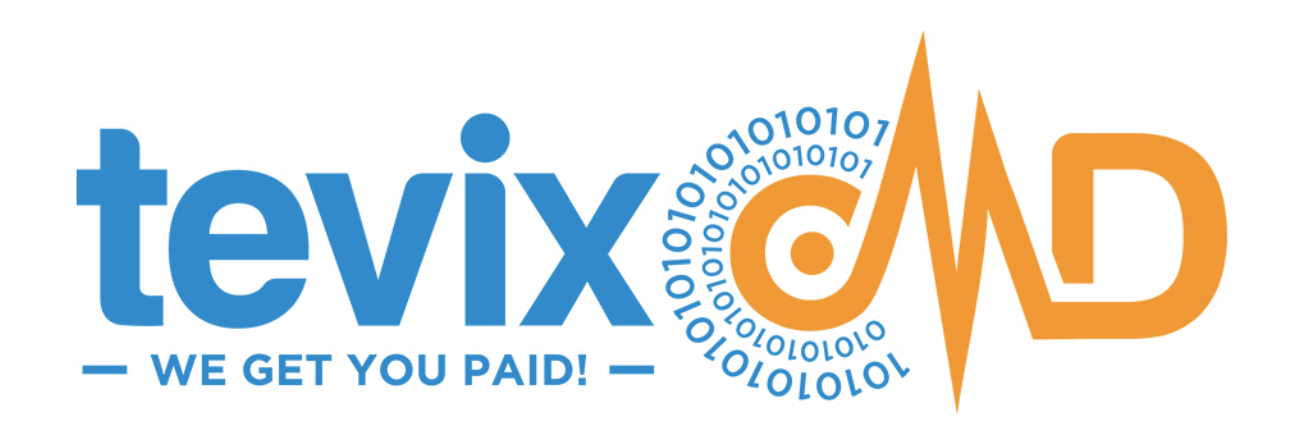

# USER MANUAL ver 5

www.tevixMD.com :: info@tevixMD.com

# 

# TABLE OF CONTENTS

| GETTING STARTED4                |
|---------------------------------|
| Conventions in this Manual4     |
| Setting Your Initial Password4  |
| Welcome & Password Setup Email4 |
| Password Minimum Requirements5  |
| Resetting Your Password5        |
| Initiate a password request     |
| LOGIN & LOGIN SUPPORT6          |
| Username                        |
| Password6                       |
| Where to Login                  |
| Login Problems                  |
| Forgotten Password              |
| Locked Out of Your Account7     |
| IP Blocked / IP Error7          |
| Security7                       |
| Contacting Support8             |
| THE TEVIXMD® PLATFORM9          |
| tevixPAS™9                      |
| tevix TransferAgent™9           |
| tevixPAY™9                      |
| tevixDOCS™10                    |
| tevixREPORTS™10                 |

| tevixAPI™10                                                               |
|---------------------------------------------------------------------------|
| APP Switcher                                                              |
| TERMINOLOGY11                                                             |
| THE PLATFORM ENVIRONMENT                                                  |
| The Main PAS™ Window -vs- The Patient Transaction Window12                |
| The tevixPAS™ Main Window                                                 |
| The Patient Transaction Window                                            |
| THE TABS                                                                  |
| A Quick Look at the Screens and What You Do on Each15 $\ensuremath{Look}$ |
| The Main PAS™ Window Tabs15                                               |
| Patient Tab15                                                             |
| Benefits Tab15                                                            |
| Payment Tab15                                                             |
| History Tab15                                                             |
| Patient Transaction Window Tabs16                                         |
| Patient Tab16                                                             |
| Benefits Tab16                                                            |
| Payment/Summary Tab17                                                     |
| COMMON TASKS - How-to Use tevixMD Step by Step                            |
| 1. SEARCH FOR A PATIENT19                                                 |
| Start a Search                                                            |
| 2. VALIDATE IDENTITY AND ADDRESS21                                        |
| Identity Verification21                                                   |
| Address Verification                                                      |

# TABLE OF CONTENTS

| 3. SEARCH FOR BENEFITS                            | 23 |
|---------------------------------------------------|----|
| View / Print the Full, Detailed Benefits Response | 24 |
| View Co-Pay                                       | 24 |
| Is there a Secondary Payer?                       | 24 |
| PAYMENT/SUMMARY TAB OVERVIEW                      | 25 |
| 4. VERIFY BENEFITS & DEDUCTIBLE                   | 26 |
| View/Print Complete Payer Benefits Response       | 27 |
| 5. FIND/ADD SECONDARY COVERAGE                    | 28 |
| Switch Primary and Secondary Payers               | 28 |
| Delete Payer                                      | 28 |
| 6. PRINT PATIENT IN-TAKE DOCS                     | 29 |
| Download or Print Documents                       | 29 |
| Download ALL Documents For a Patient              | 29 |
| 7. CREATE AN INVOICE / USING THE FEE SCHEDULE     |    |
| The Invoice Area                                  | 30 |
| The Calculator                                    | 30 |
| The Fee Schedule                                  | 31 |
| 8. PREVIOUS BALANCES                              |    |
| The steps required for using previous balances:   | 32 |
| The Previous Balance Data File                    | 32 |
| Previous Balances in the Invoice                  |    |
| 9. COLLECT PAYMENT/PAYMENT PLAN                   |    |
| Take a Payment                                    | 37 |
| Cash / Check                                      | 37 |

| Credit / Debit / HSA                                    | 37 |
|---------------------------------------------------------|----|
| Setup a 2-10 Month Payment Plan - tevixPAY™             | 38 |
| Setup Future Payment - tevixPAY™                        | 39 |
| 10. TRANSFER VALIDATED DATA INTO OTHER INFORMATION      |    |
| SYSTEMS - tevix TransferAgent™                          | 40 |
| 11. PRINT PATIENT TRANSACTION / PRINT PATIENT INVOICE   | 41 |
| HISTORY TAB & SEARCHING FOR TRANSACTIONS                | 42 |
| On the History Tab You Can                              | 42 |
| What you'll see on the History Tab                      | 43 |
| FILTERING Transactions on the History Screen            | 44 |
| Searching for <i>Transactions</i> Using the Ref ID      | 45 |
| ADMINISTRATIVE TASKS / QUICK REFERENCE                  | 46 |
| Searching for a Past Patient Transaction                | 46 |
| Searching for a payment                                 | 47 |
| Searching for <i>Payment</i> Using the Ref ID           | 49 |
| Taking a Payment / Setting up a Payment Plan            | 49 |
| Issuing a Refund                                        | 50 |
| Refunding by First Finding the Original Payment         | 50 |
| Refunding Directly WITHOUT finding the original payment | 51 |
| Generating Reports with teivxREPORTS™                   | 53 |
| Generate a Report                                       | 54 |
| Report Availability                                     | 55 |
| Enabling Reports                                        | 55 |
| Requesting Custom Reports                               | 55 |

tevix C

# TABLE OF CONTENTS

| Working With Previous Balances56  |
|-----------------------------------|
| Hand-Held Scanner Reprogramming56 |
| CONTACTING SUPPORT                |
| TRAINING                          |
| GLOSSARY                          |
| INDEX                             |

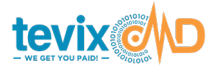

# **GETTING STARTED**

Initial Password Setup

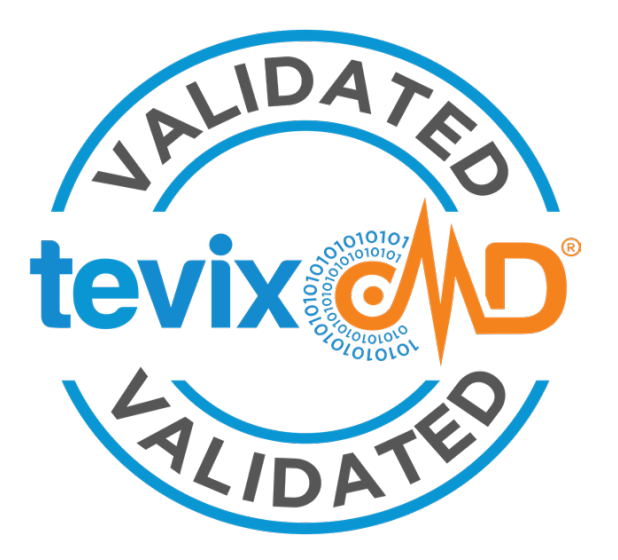

# **GETTING STARTED**

# **Conventions in this Manual**

**blue text** – elements on the tevixMD<sup>®</sup> screen (links, window, tab & section names, buttons, etc.) that you will encounter in the tevixMD<sup>®</sup> environment,

*Italic blue text* – includes the above, for blue text, but the italics indicates *the actual word(s) you will see* on the screen.

# **Setting Your Initial Password**

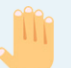

**CAUTION:** You cannot use your account until you have defined your password.

#### Welcome & Password Setup Email

After your user account is established, you will receive an email at your **reg**istered email address – the address that is associated with your username. **The email will contain 3 very important things:** 

- ✤ your username
- a Password Setup link
- ✤ a Security Code

Click on the link in the email and it will take you to a secure web page where you can enter the Security Code and set your password.

**NOTE:** If you did not receive your Welcome Email with the Password Setup link, please contact support as soon as possible – see below.

# **GETTING STARTED**

Reset Your Password

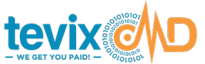

#### **Password Minimum Requirements**

- ¤ BOTH uppercase and lowercase letters
- ¤ a special character (-, #, \_, \$,...)

### **Resetting Your Password**

To reset your password you must initiate a password request. Do this as follows:

#### Initiate a password request...

- 1. On the tevixMD<sup>®</sup> login screen, towards the bottom of the login panel, click the link: *Forgot your password?*
- 2. You will go to a Reset Password page
- 3. Enter your tevixMD<sup>®</sup> Username, click the *Next* button
- 4. This will trigger a Password Reset Request email to the registered email address associated with your username. It will contain a Security Code.
- 5. Return to the web page and enter the Security Code, then click the *Next* button
- 6. This will take you to a page where you can change your password.

| tevix PAS RESET PASSWORD          |             |                 |
|-----------------------------------|-------------|-----------------|
| 1                                 | 2           | 3               |
| User Name                         | Secure Code | Define Password |
| Check your mail!                  | candros     |                 |
| Enter the code received by email. |             |                 |
| Cancel                            |             | Back Next       |
|                                   |             |                 |

**Reset Password Window** 

# LOGIN & LOGIN SUPPORT

Login / Forgotten Password

tevixPAS™ > Login Window

| - •      | G V I X     | Sales Control | 201<br>101 | J |  |
|----------|-------------|---------------|------------|---|--|
| Login t  | o TevixM    | D             |            |   |  |
| Use you  | r user name | to sig        | n in.      |   |  |
| Userna   | ame         |               |            |   |  |
| •••••    | •           |               |            |   |  |
|          | Sig         | gn in         |            |   |  |
|          |             |               |            |   |  |
| Forgot y | our passwo  | rd?           |            |   |  |
| Need he  | lp?         |               |            |   |  |

tevixMD User Login Window

# LOGIN & LOGIN SUPPORT

#### Username

Your Username is assigned to you and is made up of your first initial and last name.

For example, for the name John Smith: Username = jsmith

## Password

Your Password should have been set up previously. If you have not set up your password, please refer to the sections above: *Setting Your Inital Password.* 

# Where to Login

Use the internet to go to: https://app.tevix.net

## Login Problems

#### **Forgotten Password**

Click the *Forgot your password?* link on the login screen to receive email instructions to reset your password. Follow the instructions in the email.

If you are still unable to login...

send an email to operations@tevixmd.com

Or, for immediate assistance...

call (561) 257-0832, select Support M-F / 8a-6p ET.

# LOGIN & LOGIN SUPPORT

IP Error & Security

tevixPAS<sup>™</sup> > Login Window

Your IP 174.58. is blocked.
Copel Access to the system is blocked from your current IP address. Please contact the system administrator to update your address
Contact UI
Back to login

#### Locked Out of Your Account

After 3 failed login attempts, your account will be locked. To unlock your account...

- 1. You will receive an email notice stating you have been locked out
- 2. Click on the link in the email to unlock your account.
- 3. You will be directed to a web page to update your password.

#### IP Blocked / IP Error

A user's location is stored when their account is initially set up. The IP Address is a unique address that identifies the computer you use and it's location on the web. Your login ability is strictly tied to your location and **Regis***tered IP Address*.

#### You will get a Blocked IP Address error for one of these reasons:

- You are trying to log in from a computer/location other than your registered computer or location
- The IP Address of your registered computer or location has been changed – this *does* happen.

#### What to do...

In the error message that pops up, there is a link you can click to report the block. This report will go directly to support. Updating of IP addresses is usually resolved very quickly, unless it is after normal business hours. See *Contacting Support* below, under *Security*.

### **Security**

At tevixMD<sup>®</sup>, we take security very seriously. Here is a list of No No's that could lead to your personal account being terminated, as well as the termination of your company's account:

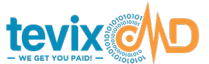

# LOGIN & LOGIN SUPPORT

Contacting Support

#### tevixPAS™ > Login Window

# $\wedge$

#### DO NOT share your login with anyone, including co-workers.

#### $\mathbf{1}^{\text{st}}$ infraction

Your facility is notified and a warning is placed on your account

- 2<sup>nd</sup> Your user account is closed
- 3<sup>rd</sup> Your facility permanently loses access to tevixMD®.

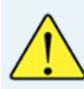

DO NOT attempt to use tevixMD from any computer/workstation other than the one upon which you are currently registered

You will receive an IP error and will not be allowed to log in. If you need to legitimately change your register IP address, or if it has been changed without your knowledge (this happens), then please contact support to have your registered IP Address updated.

### **Contacting Support**

Please provide as much information as possible about your issue when contacting support. For IP Address errors, please make note of the displayed IP address in the error message.

#### Contact support in one of three ways:

Email: support@tevixMD.com

Submit a Support Form: www.tevixmd.com/support/

Call: 1.561.257.0832, ext 2 available M-F / 8a-6p eastern

The Applications / Services

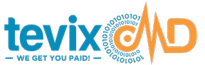

# tevix PAS

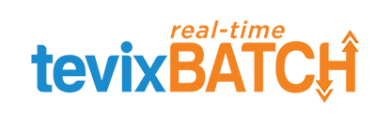

# 

# 

# THE TEVIXMD® PLATFORM

The tevixMD® Platform is made up of a variety of services/applications:

# tevixPAS™

The main engine used for processing a patient transaction (verifying identity, address, benefits and real-time deductible status). It also drives many of the features of the other applications.

Initial patient search starts here

# tevix Real-Time BATCH™

For auto-validation (high-volume scrubbing) on any number of patient records at once. Records are imported via an import file and results are delivered either in an output file or in the PAS<sup>™</sup> History tab or both.

# tevix TransferAgent™

One-click feature that moves validated patient data into any of your 3<sup>rd</sup> party information systems, such as billing, LIS, HIS, order entry, etc.

Access the Transfer Agent from PAS *after a patient has been verified*, It is only available to users whose companies have turned on the Transfer Agent feature.

# tevixPAY™

For invoicing, accessing your fee schedule, determining the total for a patient visit, add outstanding balance to the total, collecting: co-pays, service fees, and lab fees, setting up automated patient payments, collecting total due via credit card, HSA, debit, cash, check, and for arranging future payment from patient to auto-collect remaining patient responsibility after the EOB is returned. tevixPAY<sup>™</sup> features are only available to users whose companies have turned on the tevixPAY<sup>™</sup> feature.

# THE tevixMD® PLATFORM

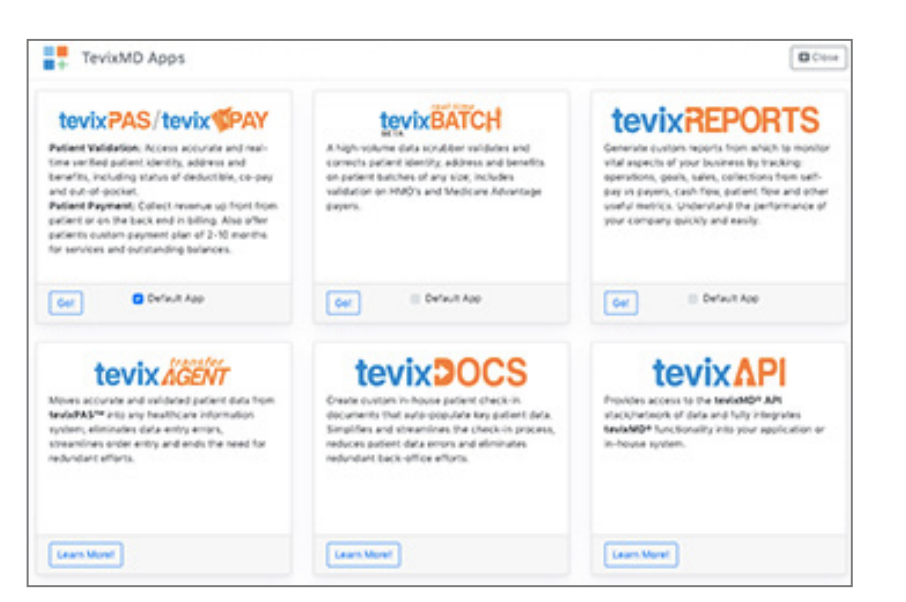

#### App Switcher Window

Jump from App to App. Access this by clicking on the App Switcher Icon in the top-left corner of the Main PAS Window.

#### tevixDOCS™

For creating electronic or printed patient docs that are automatically populated with verified patient information. Use DOCS to streamline patient check-in process, reduce patient data errors, eliminate unnecessary typing and redundant back-office efforts. DOCs are custom-made for the provider and are available to users whose companies have turned on the teivxDOCS<sup>™</sup> feature.

### tevixREPORTS<sup>™</sup>

For tracking patient transactions and employee usage. Reports can be sorted and filtered by date, be transaction status, payment, user, location and more. It is especially useful for tracking cash and to enforce the following of operating procedures.

#### tevixAPI™

Provides access to the tevixMD API<sup>™</sup> stack/network of data and fully integrates tevixMD functionality into your application or in-house system. Please contact your tevixMD<sup>®</sup> Rep to discuss setting this up.

# APP Switcher

If you subscribe to more than one tevixMD<sup>®</sup> platform service – PAS<sup>™</sup>, Real-time BATCH<sup>™</sup>, tevixDOCS<sup>™</sup>, tevixREPORTS<sup>™</sup>, etc., click on the APP SWITCHER image \_\_\_\_\_ in the very TOP-LEFT of the Main PAS<sup>™</sup> Window to easily move between apps.

# **TERMINOLOGY**

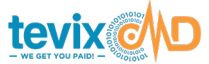

# TERMINOLOGY

#### EOB

Explanation of Benefits - the response from a payer when a claim has been submitted and returned to the provider.

#### PAS™

A patient search and any activities that follow where you are interacting with a specific patient's data. Interactions could be: verifying identity, address,

#### **Transaction**

A patient search and any activities that follow where you are interacting with a specific patient's data. Interactions could be: verifying identity, address, benefits, deductible status, co-pay amount, generating an invoice for services, looking for and including an outstanding balance, collecting payment, setting up a payment plan and arranging for future payment.

#### **TransferAgent™**

A patient search and any activities that follow where you are interacting with a specific patient's data. Interactions could be: verifying identity, address,

# THE PLATFORM ENVIRONMENT

Main PAS™ Window -vs- The Patient Transaction

#### tevixPAS™ > Main PAS™ Window

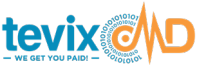

# THE PLATFORM ENVIRONMENT

The Main PAS™ Window -vs- The Patient Transaction Window

In the tevixMD® Platform there are 2 main environments:

### **1. The tevixPAS<sup>™</sup> MAIN Window** is a broad view.

This is the *main window* where you initiate a new patient search and perform tasks / access features that are not necessarily related to a single patient, such as viewing transactions that need attention, viewing BATCH results, viewing the payment history, viewing collections, generating reports, etc.

#### Three of the most common tasks initiated here are:

Searching for a patient Searching for transactions Searching for a payments / Take a quick payment Tabs Manually search for patient benefits tevixPAS™ Main Window tevix PAS Patient Benefits Payment History Main Street Clinic Y Your Username **—**— Username Dropdown Patient Search Sign Out Nobody Found, Enter Patient Clear Search Access Profile Name + Zip or City/State Patient -Admin Search Last Name First Name Zip Code Or City **Options** Last Name First Name / Initia Zip Code City FL **Ref ID Quick Search** Expand a section + Name + Date of Birth Search for an individual to search using transaction by Ref ID different data + SSN found on patient invoice. + Advanced Search 0 Q Ref. ID

# THE PLATFORM ENVIRONMENT

tevixPAS<sup>™</sup> -vs- The Patient Transaction

#### tevixPAS<sup>™</sup> > Patient Transaction Window

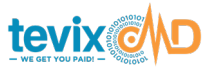

# 2. The Patient Transaction Window is strictly related to single-patient tasks.

Everything you do and see in this area relates to a single patient transaction, such as verifying identity, address and benefits, viewing remaining deductible, invoicing, collecting patient payment, setting up a tevixPAY™ payment plan, arrange for future payment, print patient docs and more.

The Patient Transaction area opens in a separate window ON TOP OF the tevixPAS<sup>™</sup> Main Window,

HEADS UP: when you are working on a patient transaction, you can exit the Patient Transaction area by clicking the *Close* button in the top-right corner of the window.

This returns you to the tevixPAS<sup>™</sup> Main Window.

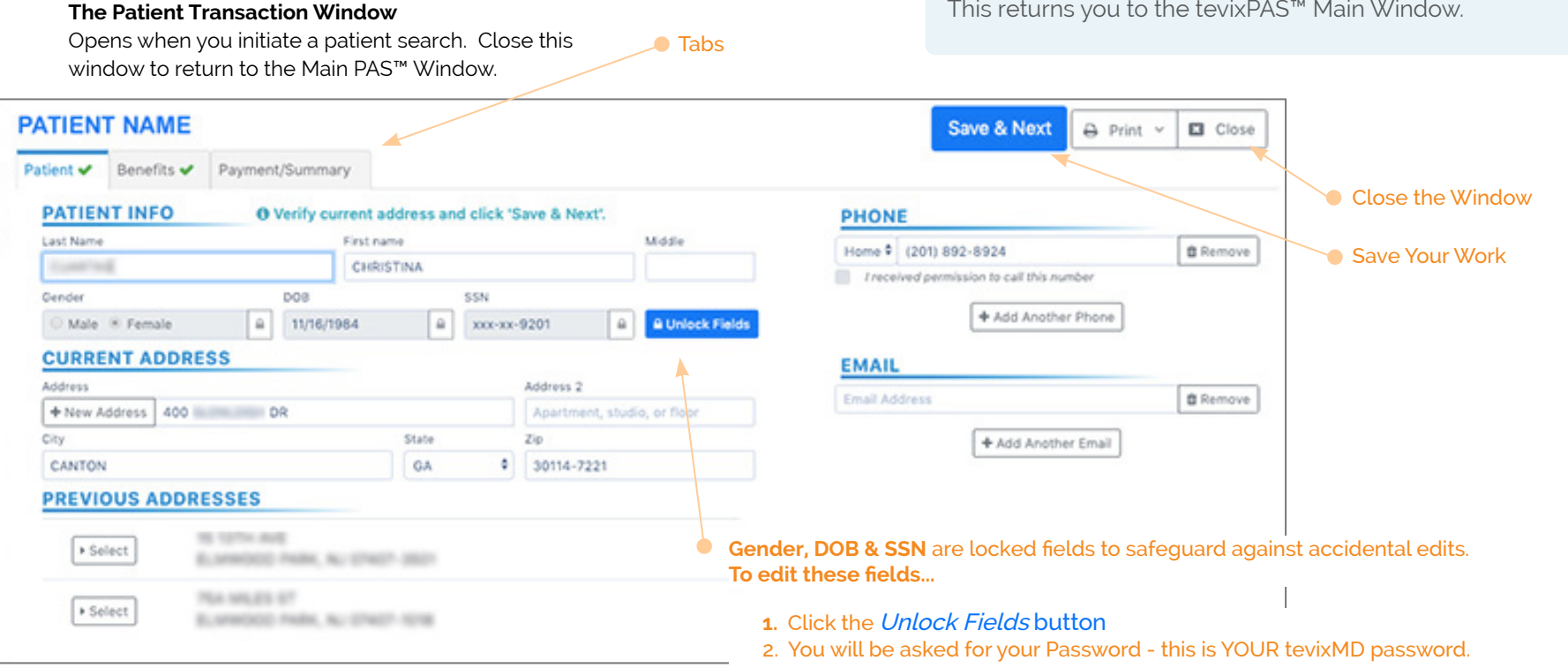

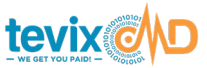

# THE TABS

tevixPAS™ Tabs / The Main PAS™ Screen

tevixPAS<sup>™</sup> > Patient Transaction Window

#### Save your work?

If you have started a new patient search, be sure to click the *Save and Next* **button** before exiting, to save the transaction.

You can return to the transaction later via the History Tab (see the *History Tab* **section** later in this document). If you do not want to save the transaction, simply close the Patient Transaction window by clicking the *Close* button.

If there is no *Close* button, then you are NOT in the Patient Transaction area. You are in the outer, main window of the tevixPAS<sup>™</sup> environment.

Access the patient-related PAS<sup>™</sup> area by searching for a patient or by clicking on a transaction in either the Payment Tab or History Tab. Either of these actions - a patient search or click on a transaction in History or Payments will automatically take you into the PAS<sup>™</sup> patient area. Main PAS™ Window Tabs

# tevix PAS

Patient Benefits Payment

History

Tabs in the tevixPAS™ Main Window

# THE TABS

A Quick Look at the Screens and What You Do on Each

# The Main PAS<sup>™</sup> Window Tabs

Again, this is looking at the main tevixPAS<sup>™</sup> window where you initiate a new patient search and perform tasks / access features that are not necessarily related to a single patient.

# **Patient Tab**

✓ Initiate a patient search / patient transaction

# **Benefits** Tab

✓ Manually search for patient benefits

# **Payment Tab**

- ✓ Setup a payment plan without searching for a patient first
- $\checkmark$  Take a payment without searching for a patient first
- $\checkmark$   $\,$  Issue a refund to a previous transaction
- ✓ Find a single, a set or all payment transaction(s)

# **History** Tab

- ✓ Find a single, a set or all transactions (payment related or not)
- $\checkmark$   $\,$  Print a transaction, invoice or benefits summary
- $\checkmark$  Transfer validated patient data into another information system
- ✓ Review results of a Real-Time BATCH<sup>™</sup>
- ✓ Address Batch transactions that *need attention*

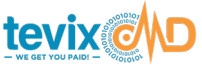

# THE TABS

Patient Transaction Window Tabs

# **Patient Transaction Window Tabs**

Remember, this window strictly relates to single-patient tasks and it appears in a separate window on top of the Main PAS<sup>™</sup> Window. Everything you do and see in this area relates to a single patient transaction.

| Patient 🗸 | Benefits 🗸 | Payment/Summary |
|-----------|------------|-----------------|
|-----------|------------|-----------------|

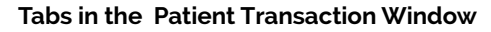

## **Patient Tab**

- ✓ Verify / Update (if necessary) patient identity and address information
- ✓ Add a new address for the patient
- ✓ Add additional phone numbers and email addresses

# **Benefits** Tab

- ✓ Verify benefits
- $\checkmark$  Update benefits-related information, such as Insurance ID, etc.
- $\checkmark$  Add and verify secondary coverage

# THE TABS

Patient Transaction Window Tabs

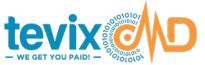

## Payment/Summary Tab

#### **BENEFITS AREA**

- ✓ View benefits real-time status, deductible, co-pay, etc
- ✓ View full benefits response from payer

#### **INVOICE and FEE SCHEDULE AREA\*\***

- ✓ Build an invoice for today's visit
- ✓ View outstanding balance(s)
- ✓ Apply discounts to a bill

#### **PAYMENT AREA**

- ✓ Print a detailed description of the patients payment options
- ✓ Setup a payment plan
- ✓ Collect payment
- ✓ Setup a future payment

#### **ADMINISTRATIVE / PRINTING**

- ✓ Print completed patient in-take documents
- ✓ Transfer validated, real-time patient data into another information system
- $\checkmark$  Print the visit information
- ✓ Print an invoice

\*\* Fee Schedue is available ony after it has been initially uploaded into the tevixMD system.

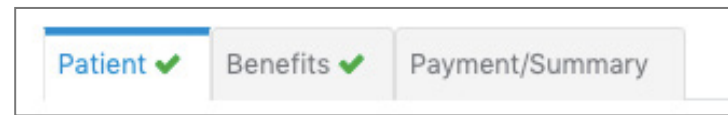

Tabs in the Patient Transaction Window

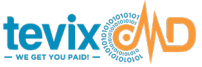

Getting things done in tevixMD®

# COMMON TASKS - Using tevixMD Step by Step

For the most part, these tasks are presented in the order that you would naturally perform them. Below is a quick-view list; complete instructions for each task begin below the list:

- 1. Search For a Patient (Main PAS™ Window)
- 2. Validate Identity & Address
- 3. Find Primary and Secondary Coverage Switch Primary & Secondary Coverage
- 4. Validate Benefits & Remaining Deductible Status View/Print Complete Benefits Response from Payer
- 5. Print Patient In-Take Doc(s)
- Create an Invoice / Fee Schedule Lookup Setting up Previous Balances Previous Balances in the invoice
- 7. Collect a Payment
   Print explanation of *Patient Payment Options* tevixPAY<sup>™</sup> Payment Options
- 8. Setup a Payment Plan for the Patient Getting Patient Payment Plan Authorization from Patient
- 9. Setup Future Payment Getting Future Payment Authorization from Patient
- 10. tevix TransferAgent™ Transferring Validated Patient Data into other Information systems
- 11. Printing a Patient Transaction / Printing an Invoice
- 12. The History Tab & Searching for Transactions
- 13. tevix Real-timeBATCH™

Search For a Patient

#### tevixPAS<sup>™</sup> > Main Window > Patient Tab

# 1. SEARCH FOR A PATIENT || tevixPAS<sup>™</sup> Main Window

**Best methods for a patient search** (recommended) These methods produce the narrowest and quickest match

- ¤ Scan a Driver's License, if available (hand-held scanner required)
- ¤ Search by SSN

#### Other methods, in order of quickest match and least amount of typing

- ¤ LN, FN (first initial) and Zip Code
- ¤ LN, FN (first initial) and City/ST
- и LN, FN (first initial) SSN, DOB, Address, Zip Code or City/ST

#### **NOTE:** Patients Without ID

If a patient presents without an ID and multiple names are generated during your search, it is recommended that you execute an 8-point verification check using information provided in both tevixMD and your internal system and/or on the doctors order slip. Below are 11 recommended confirmation points -- **the patient should be able to verify 8 to proceed without an ID**:

Patient Name Patient Address Patient DOB Patient insurance information (if 3<sup>rd</sup> party billing) Date of Service Patient Phone Number Patient Email Address (if listed on requisition) Patient Fax Number (if listed on requisition) Ordering physician or practice name Ordering physician office address Ordering physician phone number

Start a Search

tevixPAS<sup>™</sup> > Main PAS<sup>™</sup> Window > Patient Tab

## Handheld Scanner Reprogramming

DO THIS **ONLY** IF APPLICABLE:

If you have an issue with your scanner and are unable to scan a driver's license, first try reprogramming your scanner by scanning the barcode below.

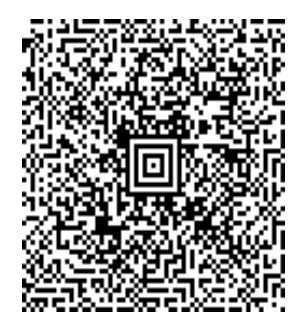

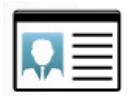

#### Driver's License is the new global medical ID.

Searching for patients is best accomplished by scanning a driver's license, whenever possible. It eliminates typing and errors.

#### Hand-held Scanner Issues

- $\pi$  Scanner is reading an error
- x Scanner is malfunctioning (see *Scanner Reprogramming*)
- ¤ Patient is a child (no credit record)

**NOTE:** Identity data is driven by credit bureaus, not the tevixMD Network. Consequently, people without credit will often not be found.

#### Start a Search

 Scan the Driver's License -OR-Manually enter the patient data in the desired section of the Search Screen and click the Search button

#### **Patient Not Found?**

You can always manually enter patient identity and address information. To do this, click the *Nobody Found, Enter Patient* button.

Clear Nobody Foun Enter Patient Search

This opens a Patient Transaction window to the *Patient* tab and a blank patient form. Enter the patient identity and address info. Fields outlined in red are required.

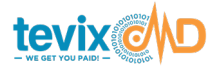

Identity Verification

#### tevixPAS<sup>™</sup> > Patient Transaction Window > Patient Tab

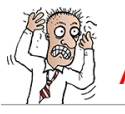

### A POSSIBLE FRUSTRATION SPOT: GET YOUR BEARINGS

Selecting a patient name, opens the Patient Transaction area in a separate window on top of the Main tevixPAS<sup>™</sup> screen.

From this point forward, everything you see and do will pertain to this patient transaction, their record, their invoice and their payment(s).

You will remain in the **Patient Transaction area** until you close the transaction window (click the *Close* button in the top right).

# 2. VALIDATE IDENTITY AND ADDRESS || Patient Tab

#### **Identity Verification**

- 1. When search is complete, you will see one or more possible name matches at the bottom. The most-likely match is at or very near the top.
- Identify the correct patient from the results list based upon name, DOB. If the patient is in front of you, ask them to confirm it.
- 3. Click the *Select* button next to the correct entry. This will take you to one of two possible places, depending upon whether or not the patient has been previously verified.

#### **NOTE - Previously Verified Patients**

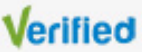

Patients who have been previously verified by tevixMD® will have a *Verified* to the right of the name in the results list. However, address and benefits still need to be verified.

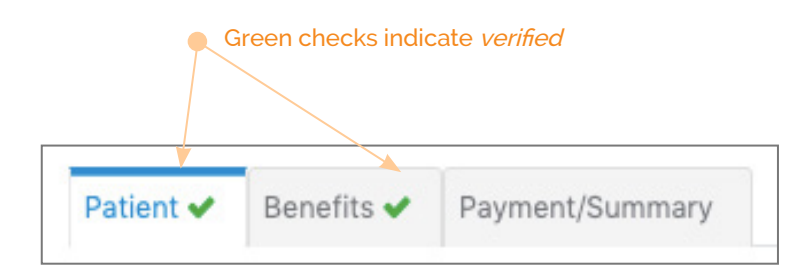

#### If NOT previously verified:

A *Patient Transaction* window will open and you will be on the *Patient* tab - where you can verify the address and other contact information.

#### If previously verified:

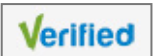

A *Patient Transaction* window will open and you will be on the *Payment/Summary* tab. Click on the *Patient* tab to validate the address and contact information. Please continue below with address verification.

Address Verification

tevixPAS<sup>™</sup> > Patient Transaction Window > Patient Tab

## SAVE YOUR WORK BEFORE CLOSING THE WINDOW!

If you need to close the Patient Transaction window, and you made any modifications to the patient record up to this point, then save your work before closing the window.

After verifying the address, click the *Save & Next* button, then close the window.

Patient O Not Saved Benefits Payment/Summary

#### Heads Up: 💕

Transaction (patient) has not been saved

#### **Address Verification**

1. A list of one or more addresses for the selected person will show in the *Previous Addresses* area. Generally, the most recent address known for that person will be at the top.

If previously verified, the last-known patient address and contact info will populate the form.

- 2. If necessary, click the *Select* button next to the correct address and, if possible, ask the patient to verbally confirm it.
- 3. Enter a PHONE and EMAIL for a more complete patient record.
- Click the Save & Next button.
   This takes you to the Benefits tab where you can validate benefits.

Save & Next

⊖ Print ~

Close

| PATIEN    | T NAME     |                |                                 |        |      |
|-----------|------------|----------------|---------------------------------|--------|------|
| Patient 🗸 | Benefits 🗸 | Payment/Summar | Y.                              |        |      |
| PATIEN    | T INFO     | O Verify cur   | rrent address and click 'Save & | Next'. | P    |
| Last Name |            |                | First name                      | Middle | i di |
| 1.000     | 6          |                | CHRISTINA                       |        |      |
|           |            |                |                                 |        |      |

#### Patient Tab - Patient Transaction Window

Address in the form may be the correct one; \_\_\_\_

Verify it with the patient, if possible. If no address appears or it is inaccurate, either:

Select the correct address from the *Previous Addresses* list **•** 

Or, manually enter the correct address.

| Last Name         |            |          | First name |    |            |              | Middle        |            | Home \$ (201) 4 | 892-8924                    | D P |
|-------------------|------------|----------|------------|----|------------|--------------|---------------|------------|-----------------|-----------------------------|-----|
| CONTROL           |            |          | CHRISTINA  |    |            |              |               |            | I received pen  | mission to call this number |     |
| Gender            |            | 800      |            | 5  | SSN        |              |               |            |                 |                             |     |
| O Male 🛞 Female   | 8          | 11/16/19 | 84         | 8  | xxx-xx-920 | 1 🔒          | B Unlock Fie  | lds        |                 | + Add Another Phone         |     |
| CURRENT ADD       | RESS       |          |            |    |            |              |               |            | EMAIL           |                             |     |
| Address           |            |          |            |    | Ad         | iress 2      |               |            | Email Address   |                             |     |
| + New Address 400 |            | R        |            |    | 1          | artment, stu | Sio, or floor |            | cinai Address   |                             |     |
| City              |            |          | Sta        | 0e | Zig        |              | /             |            |                 | + Add Another Email         |     |
| CANTON            |            |          | G          | A  | 0 3        | 114-7221     |               |            |                 |                             |     |
| PREVIOUS ADD      | RESSES     |          |            |    |            |              |               |            |                 |                             |     |
|                   | 10.1071-00 |          |            |    |            |              | Dor           | n't forget | the phone a     | and <i>email</i> info!      |     |
| Select            | a. second  | -        |            |    |            |              |               | <b>-</b>   | '               |                             |     |

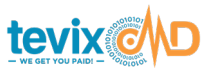

Search for Benefits

#### tevixPAS<sup>™</sup> > Patient Transaction Window > Benefits Tab

| Medicare                       | • |
|--------------------------------|---|
| Aetna                          | • |
| Florida BCBS                   | • |
| Cigna                          | • |
| United Healthcare - UHC        | • |
| Medicare y Mucho Mas           |   |
| (INMEDIATA HEALTH GROUP)       |   |
| Physicians Medical Group - PMG | • |
| ther Pavers                    |   |

1. Select Payer List

| AETNA                | Clear Forn |
|----------------------|------------|
| Date of Service      | 01/30/2019 |
| Ins ID:              | Ins ID     |
| Ins First Name:      | CHRISTINA  |
| Ins Last Name:       | CUMPTES    |
| Insured DOB - M      | 11/16/1984 |
| Pt First Name:       | CHRISTINA. |
| Pt Last Name:        | CUMPTER    |
| Patient DOB - MM     | 11/16/1984 |
| Relation To Insured: | Self ~     |
| Benefit Types:       |            |

#### 2. Payer Search Form

Complete any blank fields before search or correct fields before re-running the search.

| RESULTS                                |                   |
|----------------------------------------|-------------------|
| 2019-1-30<br>✔ United Healthcare - UHC | View Co-Pay Rerun |
|                                        |                   |

4. Results will show to the right.

If there were issues, the payer error messages will be listed here. 🔴

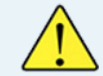

**DON'T MAKE ASSUMPTIONS** – the patient may have moved, been married or divorced, etc., since their last credit report update. Make certain you are selecting the patient's current address.

If the patient says that none of the addresses are correct, enter the correct address and identity information directly into the form on the screen.

# 3. SEARCH FOR BENEFITS || Benefits Tab

If the patient was displayed as *Verified*, skip this step – move to the Payment/Summary tab and proceed below to Step 4: *Validate Benefits and Deductible Status*.

Because the patient has never been verified, you need to start from scratch on benefits validation.

- Select the patient's Primary Payer from the Select Payor list OR select Self Pay. To expand the Payer list, click the Other Payers dropdown.
- 2. A Payer Search form for the selected payer will show to the right. Enter any missing information on the form.
- 3. Click the *Get Results* button.

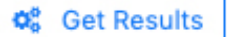

- The results of the verification will show on the right.
   If there is any missing information, it will be noted on the far right.
- 5. Correct any missing information or fields reported as errors and click the *Rerun* button

Payer Response & Secondary Payer

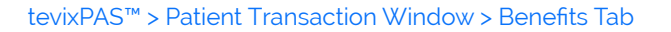

#### UNDERSTANDING THE RESPONSE

tevixMD<sup>®</sup> uses colors to signify the response to a benefits search.

- Eligible Patient has valid insurance, no add'l action needed
- Not Active Benefits are **not active** pateint is self-pay
- Needs Attention Missing/incorrect info or patient not found
- Web Search
- ReRun provider's server is down, re-run the search

A more detailed explanation a *Needs Attention* response can be found below, in *Step 4: Validate Benefits*.

#### View / Print the Full, Detailed Benefits Response

To view a detailed benefits response from the payer, click the *View* button to the right of the payer name in the *Results* section.

When open, you can print the response by clicking the *Print* button.

#### View Co-Pay

To view the detailed payer Co-pay response information, click the *Co-Pay* **button** to the right of the payer name in the *Results* section.

#### Is there a Secondary Payer?

If the patient has a secondary payer, click the *Options* dropdown to the right of the Primary Payer Name. Select *+Add Another* and repeat the steps above for finding the primary payer.

When the payer(s) have been validated or the self-pay information has been completed, click the *Results and Next* button to proceed to the Payment/Summary Tab.

#### **Benefits Verification Staus**

In various places where benefits information is displayed, you always immediately know the status of the validation by the color of various elements, as shown below.

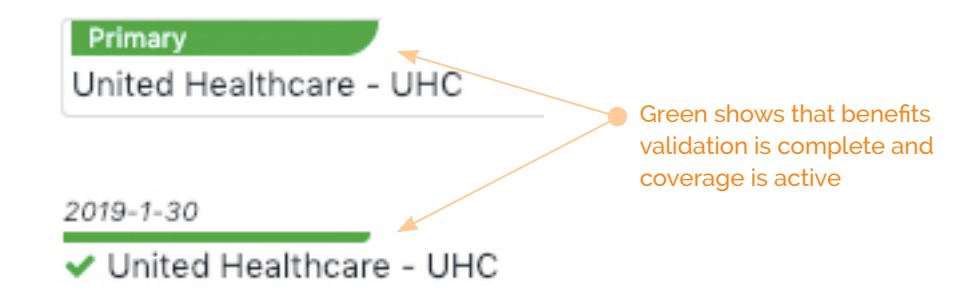

Payment/Summary Tab Overview

tevixPAS<sup>™</sup> > Patient Transaction Window > Payment/Summary Tab

**Real-time Benefits Status** 

Primary & secondary payers' status

Remaining deductible, co-pay, etc.

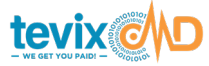

### **PAYMENT/SUMMARY TAB OVERVIEW**

On the Payment/Summary Tab, you can...

- ✓ View/print the FULL benefits response from the Payer
- ✓ Check the current status of the deductible and co-pay
  - ✓ Setup an invoice for this visit/test (if tevixPAY<sup>™</sup> feature is activated)
  - Collect payment  $\checkmark$
  - Setup a *payment plan* for the patient (if tevixPAY<sup>™</sup> feature is activated)

Setup a Future Payment from the patient to auto-collect after the EOB is returned (if tevixPAY™ feature is activated)

#### Payment/Summary Tab

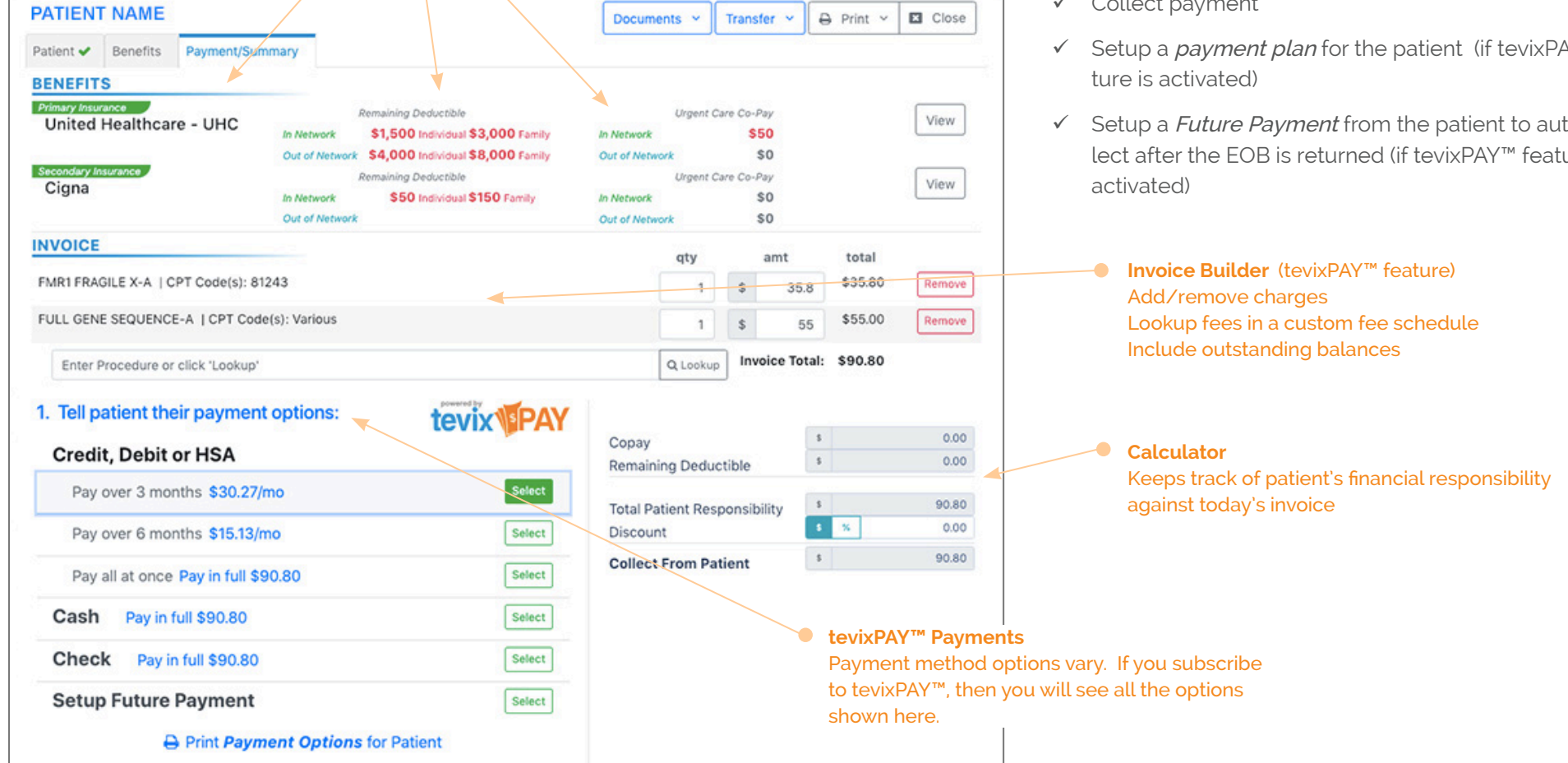

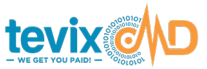

Verify Benefits & Deductible Status

#### tevixPAS<sup>™</sup> > Patient Transaction Window > Payment/Summary Tab

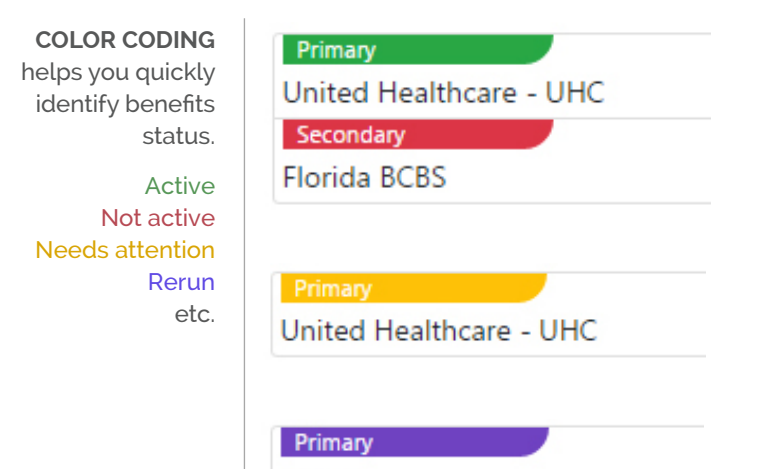

#### Aetna

### 4. VERIFY BENEFITS & DEDUCTIBLE || Payment/Summary Tab

You now have the patient's real-time identity and address and you have the correct payer information, or you have determined this is a self-pay.

Now, you need to determine if this insured patient is actually a self-pay - depending upon the current deductible and co-pay status. This tells you who owes you for today's services/tests.

- 1. Verify that the coverage is **ELIGIBLE** displays as Green. Any other color should be investigated (see *Benefits Status Key* below)
- 2. If there is a problem with the coverage **Not Active**, **Needs Attention**, etc., go to the *Benefits* tab to correct any missing or inaccurate patient information and *rerun* the benefits validation.
- 3. Very likely, you may ultimately determine that this is a Self-Pay situation - for instance, when the remaining deductible does not cover today's fees.

#### **BENEFITS STATUS KEY**

tevixMD uses colors to signify the benefits status.

- Eligible Patient has valid insurance, no add'l action needed
- Not Active Benefits are **not active** patient is self-pay
- Needs Attention Missing/incorrect info or patient not found
- Web Search
- ReRun provider's server is down, re-run the search

Common Responses that need attention:

#### **Patient Not Found**

Please Correct and Resubmit, Invalid/Missing Patient ID Please Correct and rerun the request

View/Print Payer Benefits Response

#### tevixPAS<sup>™</sup> > Patient Transaction Window > Payment/Summary Tab

|                 | nse i Piter Response - |                     | e Print           | Close |
|-----------------|------------------------|---------------------|-------------------|-------|
|                 |                        | EALTHCARE Active    | Coverage on 02/28 | /2019 |
| Subscriber      |                        |                     |                   |       |
| Name            | ANDRESS, CITATING      |                     |                   |       |
| DOB             | 08/23/1961             |                     |                   |       |
| Sender          | Female                 |                     |                   |       |
| Address         | THE PERSON CHILD. SHE  | FL 34243            |                   |       |
| Member ID       |                        |                     |                   |       |
| Plan Number     | 0001 0000              |                     |                   |       |
| sroup Number    | 240402                 |                     |                   |       |
| Ostac           | 361                    |                     |                   |       |
| Plan Begin      | 01/01/2019             |                     |                   |       |
| Payer           |                        |                     |                   |       |
| Name            | UNITEDHEALTHCARE       |                     |                   |       |
| Payor ID        | 10002                  |                     |                   |       |
| nfo Contact     |                        |                     |                   |       |
| URL             | WWW.UNITEDHEALTHCAREON | ILINE.COM           |                   |       |
| Provider        |                        |                     |                   |       |
| Name            | TIDE ANDROS DEND       |                     |                   |       |
| NPI             | 1000 10000             |                     |                   |       |
| Health Benefit  | Plan Coverage          |                     |                   |       |
| Active Coverage |                        |                     |                   |       |
|                 | Comme                  | reial               |                   |       |
|                 | CHOICE                 | PLUS                |                   |       |
|                 | UNITED                 | HEALTHCARE          |                   |       |
|                 | Pavor Id               | entification: 87726 |                   |       |
|                 | P.O. 800               | 740800              |                   |       |
|                 | ATLANT                 | A, GA 303740800     |                   |       |
|                 |                        |                     |                   |       |

#### Subscriber/Insured Not Found

Please Correct and Resubmit, Invalid/Missing Subscriber/Insured ID. Correct and rerun the request

#### Contact Payer for Eligibility or Benefit Information

Note: Try checking the exact payer name provided in the response message and rerun.

Patient Birth Date Does Not Match That for the Patient on the Database Correct and rerun the request

Invalid/Missing Patient Name Correct and rerun the request

Duplicate request detected, no search executed – Medicare only

#### View/Print Complete Payer Benefits Response

- 1. To view the complete benefits response from the either the primary or secondary payer, click the *View* button to the far right of the payer name.
- 2. The *Benefits Response* window opens
- 3. To print the results, click the *Print* button in the top-right
- 4. Close the *Benefits Response* window

| PATIEN       | NAME        |            |                | Documents → 🔁 Transf              | er 🖌 🖨 Print   | · · I | Close    |
|--------------|-------------|------------|----------------|-----------------------------------|----------------|-------|----------|
| Patient 🗸    | Benefits    | Payment/Su | ummary         |                                   |                |       |          |
| BENEFIT      | s           |            |                |                                   |                |       |          |
| Primary Insu | rance       |            |                | Remaining                         | С              | o-Pay | View     |
| United i     | realtricare | - 0HC      |                | Deductible                        | In Network     | \$0   | view.    |
|              |             |            | In Network     | \$1,500 Individual \$3,000 Family | Out of Network | \$0   |          |
|              |             |            | Out of Network | \$4,000 Individual \$8,000 Family |                |       | <b>1</b> |
|              |             |            |                |                                   |                |       |          |

View complete payer benefits response

Secondary Coverage

#### tevixPAS<sup>™</sup> > Patient Transaction Window > Payment/Summary Tab

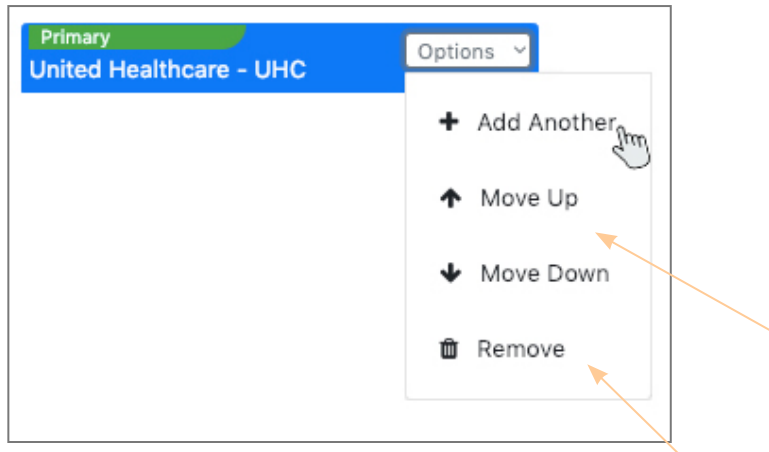

Add Secondary Payer

# 5. FIND/ADD SECONDARY COVERAGE || Payment/Summary Tab

- 1. If a secondary payer needs to be added, go to the *Benefits* tab.
- 2. Click the Options dropdown to the right of the Primary Payer Name.
- 3. Select *+Add Another* and repeat the steps above for finding the primary payer *Step 3: Find Benefits.*
- 4. When the secondary payer has been validated click the *Results and Next* button to return to the Payment/Summary Tab.

#### Switch Primary and Secondary Payers

If the primary and secondary coverage need to be switched – primary is actually the secondary, and vice versa – this is easily done.

- 1. Click the dropdown to the right of either payer name, primary or secondary
- 2. Select *Move Up* or *Move Down*, whichever applies.

#### **Delete Payer**

If a payer is no longer valid for the patient, you can delete it from the patient's record.

- 1. Click the dropdown to the right of the payer name.
- 2. Select *Remove*.

Print In-Take Docs

tevixPAS<sup>™</sup> > Patient Transaction Window > Payment/Summary Tab

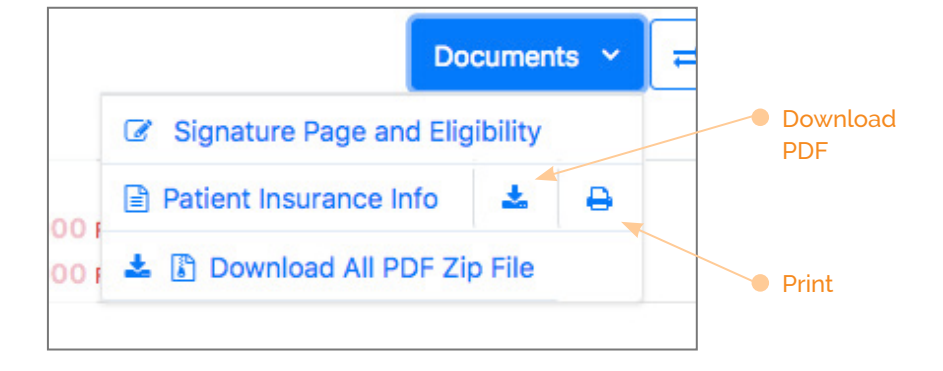

# 6. PRINT PATIENT IN-TAKE DOCS || Payment/Summary Tab

This feature is only available to users who have previously purchased this add-on. It can include any number of auto-populated documents you may need.

The most common document is the In-Take or Signature page, or the Patient insurance information. Your list may include others.

NOTE: Search for the patient *BEFORE* printing the in-take doc.

- 1. Click the *Documents* button top-right of the PatientTransaction window.
- 2. Select the doc you need, and click *Download* or *Print*...

#### **Download or Print Documents**

You have the option of printing or downloading PDF versions of any document.

#### **Download ALL Documents For a Patient**

You can also download a ZIP file of all the PDF documents at once - this can be very convenient when a number of documents are involved.

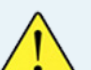

#### NOTE: PRINT DOCS -vs- PRINT INVOICE

Printing patient docs is a different task than *printing a patient invoice*.

To print an invoice, please refer to Section 11 below: *Print Patient Transaction / Print Patient Invoice.* 

Create an Invoice / Using the Fee Schedule

#### tevixPAS<sup>™</sup> > Patient Transaction Window > Payment/Summary Tab

| VOICE                             | qty      | amt            | total  |
|-----------------------------------|----------|----------------|--------|
| Enter Procedure or click 'Lookup' | Q Lookup | Invoice Total: | \$0.00 |

#### **Invoice** Area

| Remaining Deductible                     | \$       |   | 0.00 |
|------------------------------------------|----------|---|------|
| Total Patient Responsibility<br>Discount | \$<br>\$ | % | 0.00 |
| Collect From Patient                     | \$       |   | 0.00 |

#### The Calculator

# 7. CREATE AN INVOICE / USING THE FEE SCHEDULE || Payment/Summary Tab

This feature is only available to tevixPAY<sup>™</sup> subscribers.

Use this section to build an invoice for today's charges + any outstanding balances, and, if the patient has insurance, you can compare today's total to the patient's remaining deductible and co-pay to determine if and how much you need to collect from the patient.

#### The Invoice Area

- You build your invoice here using the Fee Schedule.
- Any required charges will automatically show here
- Any outstanding balances will show here (if previously uploaded see the *Previous Balances section* below for more information)

#### The Calculator

The calculator is automatic. It breaks up charges to quickly see ....

- Co-Pay
- The remaining deductible
- Discounts may be manually applied here
- See full patient responsibility for today's total
- How much you need to collect from the patient

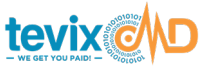

Using the Fee Schedule

tevixPAS<sup>™</sup> > Patient Transaction Window > Payment/Summary Tab

| P | rice List                             | Q      | Search by order code, description or CPT |        | Close |
|---|---------------------------------------|--------|------------------------------------------|--------|-------|
|   | Description                           |        |                                          | Amount |       |
|   | ACUTE HEPATIT                         | IS PAN | EL   CPT Code(s): 80074                  | 45.76  | O Add |
|   | ADIPONECTIN                           | СРТ С  | ode(s): 83520                            | 15.00  | ⊖ Add |
|   | ADMA PANEL   CPT Code(s): 82136,82131 |        |                                          | 39.00  | ● Add |
|   |                                       |        | T Code(s) · 82725 83921                  | 25.00  | Add   |

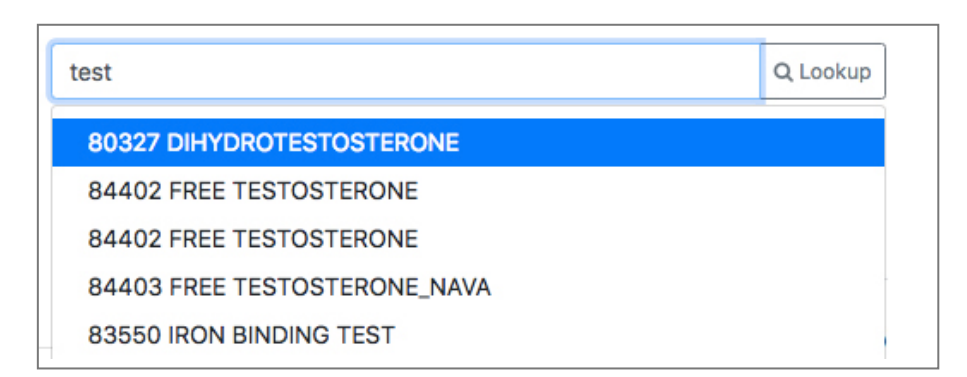

#### The Fee Schedule

Important Note: You must first upload your company's fee schedule before it will appear in the *Payment/Summary* tab. If you subscribe to teivxPAY<sup>™</sup> and your fee schedule does not appear, please contact support - see *Contacting Support* later in this manual.

You can quickly access your tests, procedures and services and add them to the invoice. Find an item to add to the invoice in one of three ways...

#### Via the Lookup Button

Click the *Lookup* button and a pop-up fee schedule will appear. Using it is self-explanatory.

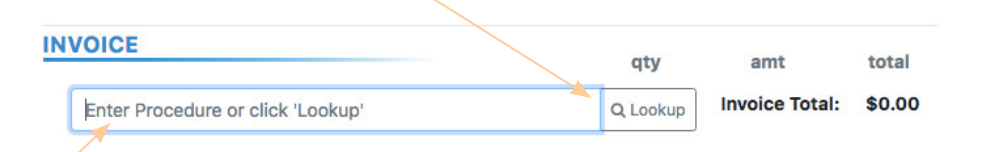

#### Enter procedure name

Click in the *Enter Procedure* field and start typing the **name of the test/ service**. The system will use predictive text to pop-up matches from which to choose.

#### Enter Procedure Code

Click in the *Enter Procedure* field and start typing the **CODE**. The system will use predictive text to pop-up matches from which to choose.

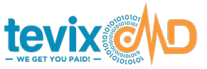

**Previous Balances** 

#### Patient Transaction Window > Payment/Summary Tab

The Previous Balances functionality is available only to users who have subscribed to the tevixPAY™ feature.

Adding tevixPAY™ to your system is quick and easy.

Contact implementation@tevixMD.com to inquire or get started .

| INVOICE                                                        | qty | amt         | total   |          |
|----------------------------------------------------------------|-----|-------------|---------|----------|
| Previous Balance: 11/01/2018 - ORD199 (Patient Responsibility) | 1   | \$<br>2.06  | \$2.06  | Required |
| Previous Balance: 11/01/2018 - ORD271 (Patient Responsibility) | 1   | \$<br>3.60  | \$3.60  | Required |
| Service Fee Main Street                                        | 1   | \$<br>10.00 | \$10.00 | Required |
| Transport Fee Main Street                                      | 1   | \$<br>5.00  | \$5.00  | Required |

Patient Previous Balance(s) appear automatically in Invoice Area

## 8. PREVIOUS BALANCES || Payment/Summary Tab

A little administration, first: Before patient previous balances will show in the Invoice section of the *Payment/Summary* screen, you need to upload your previous balances into tevixMD<sup>®</sup>.

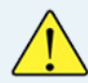

It is recommended that you to adopt a recurring and regular procedure to upload previous balances to assure they are always available and up to date.

The data you will upload will generally come out of your Billing System as a data export.

#### The steps required for using previous balances:

- 1. Uploading an up-to-date Previous Balance Data File
- 2. Creating an input profile
- 3. Mapping the data fields

#### The Previous Balance Data File

A Previous Balance Data file contains patient information exported from your billing system.

#### **Details of the Data File**

**Required fields:** PatientID, Lastname, Firstname, DOB, Procedure Code, Amount.

Acceptable File Formats: csv, xls, xlsx

Previous Balances / Uploading Data

#### Main PAS<sup>™</sup> Window > Admin Area

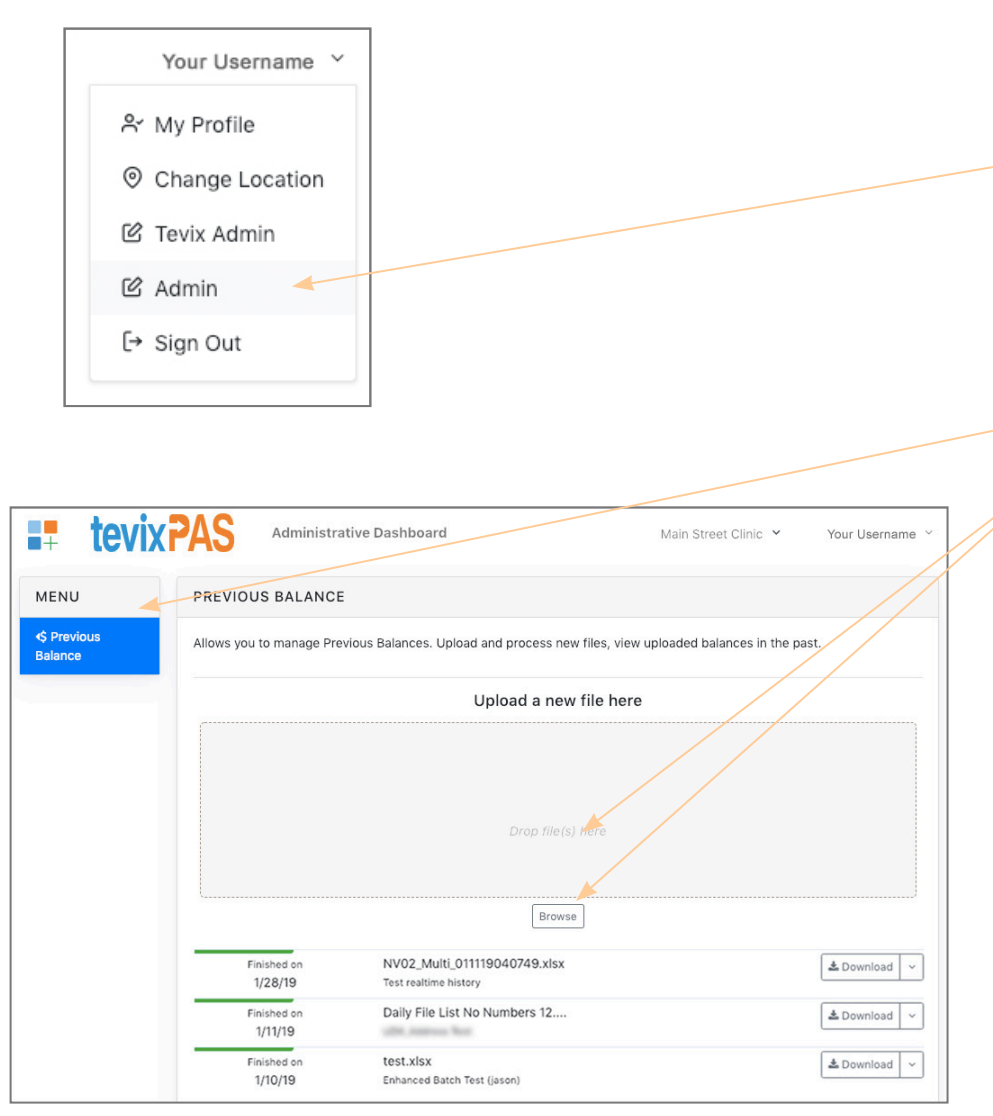

Admin Section: Previous Balance Data File Upload Screen

**Frequency of Upload:** This depends on your office procedures, but many providers do this weekly. A data upload updates the existing entries in the Previous Balance database.

#### 1 Upload the Data File || tevixPAS<sup>™</sup> Main Window

1. In the top-right of the tevixPAS<sup>®</sup> Main window, click the dropdown under your username and select *Admin*.

*Heads Up:* If you are in a Patient Transaction window, save and close it to access the username dropdown..

- 2. Admin Section opens
- 3. Click Previous Balance
- Upload your data file one of two ways: Click the *Browse* button or Drag & Drop into the gray drag & drop area.
- 5. You will automatically proceed to setup and field mapping, if applicable (see explanation below).

### 2. Set Up or Select an Input Profile

Your data file contains columns of data - LN, FN, DOB, outstanding balance, etc. Each column is called a field, and some of them are required. Anything beyond that is optional.

tevixMD<sup>®</sup> anticipates that your file contains at least the required fields, but most files will contain any number of additional fields, and sometimes in differing order; this is OK. Also, tevixMD<sup>®</sup> has it's own, internal names for most, if not all of the fields.

Setting up a profile is telling tevixMD<sup>®</sup> which fields in your file are which and this is called Mapping. Mapping only needs to be done the very first time you

Previous Balances / Mapping Your Fields

#### Main PAS<sup>™</sup> Window > Admin Area

#### **Field Mapping**

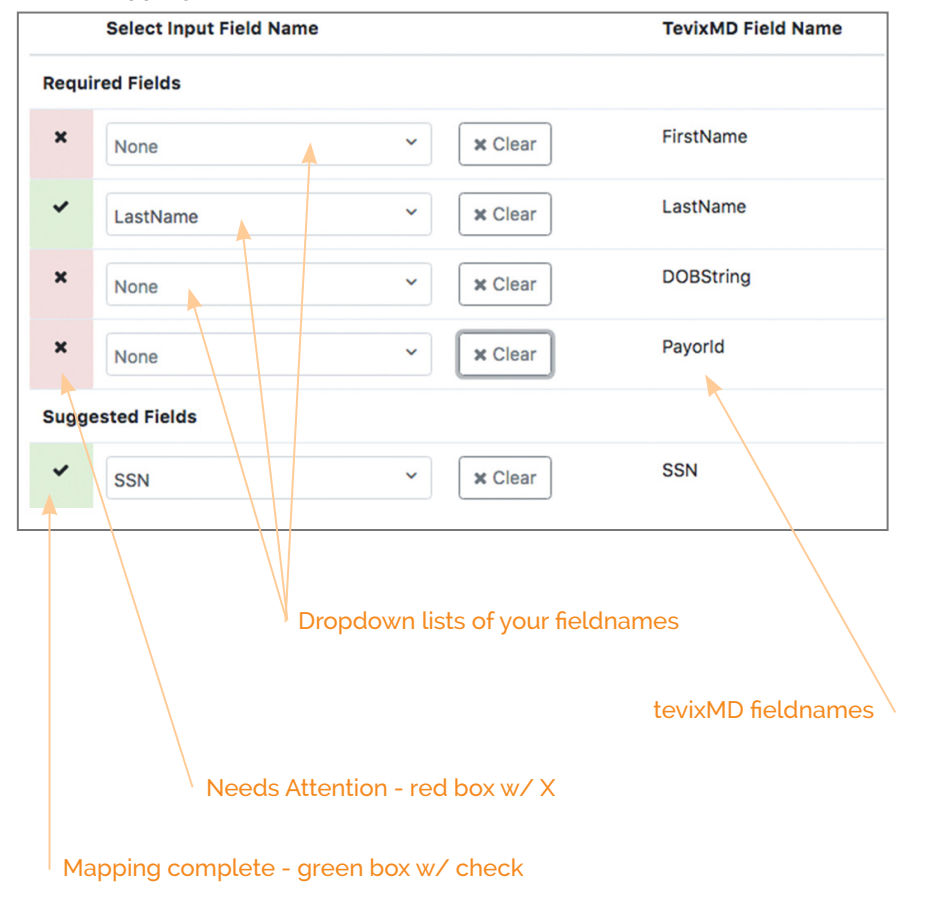

upload data, or when you upload a data file with different data columns and/ or a different column order than before.

In other words: If your data files always contain the same fields in the same order, you can reuse the same profile over and over.

#### 3. Map the Fields in Your File

- The tevixMD<sup>®</sup> fieldnames appear in the right column.
- Your fieldnames appear in the dropdown lists in the left column.
- Moving row by row, select YOUR fieldname from each dropdown list that corresponds to the tevixMD<sup>®</sup> fieldname to the right in that row.
- ALL required fields must be mapped successfully.
- Optional Fields click the Clear button (none):

  - $\ensuremath{^{\ensuremath{\square}}}$  If your file does not contain the tevixMD^ $\ensuremath{^{\ensuremath{\square}}}$  field on the right.
- External PatientID: Your internal ID for the patient
- Procedure Code: Anything you use to identify the service or procedure that has the outstanding balance - such as CPT Code or the test/ procedure name.

**4. When finished,** click on the App Switcher icon **■**+ and select tevixPAS<sup>™</sup> to return to the Main PAS<sup>™</sup> window.

Previous Balances in the Invoice

#### Main PAS<sup>™</sup> Window > Admin Area

F

Indicates one or more previous balances exist for this patient

# 5. Previous Balances in the Invoice || Payment/Summary Tab

# IMPORTANT

Previous balances will ONLY show in an invoice when a *previous balance data file* has been already loaded into tevixMD<sup>®</sup>. Instructions for uploading a data file are immediately above.

If you are working on a transaction for a patient you know has an outstanding balance, but you don't see the previous balance data has not yet been uploaded into tevixMD<sup>®</sup>.

| PATIENT NAME Previous Balance                                  | Documents ~                | Transfer 🗸 🖨    | Print ~ 1  | X Close  |
|----------------------------------------------------------------|----------------------------|-----------------|------------|----------|
| Patient Benefits Payment/Summary                               |                            |                 | I          |          |
| BENEFITS                                                       |                            |                 |            |          |
| No Benefits                                                    |                            |                 |            |          |
| NVOICE                                                         | qty                        | amt             | total      |          |
| Previous Balance: 11/01/2018 - ORD199 (Patient Responsibility) | 1                          | \$ 2.06         | \$2.06     | Required |
| Previous Balance: 11/01/2018 - ORD271 (Patient Responsibility) | 1                          | \$ 3.60         | \$3.60     | Required |
| Service Fee Main Street                                        | 1                          | \$ 10.00        | \$10.00    | Required |
| Transport Fee Main Street                                      | 1                          | \$ 5.00         | \$5.00     | Required |
| Enter Procedure or click 'Lookup'                              | Q Lookup                   | Invoice Total   | \$20.66    |          |
| A previous balance entry     in the invoice     Procedu        | ire Code                   |                 |            |          |
| This is ar                                                     | ny internal code or ID tha | t you use to id | entify the | ser-     |

# When REQUIRED appears...

It means your office requires patients address their previous balance(s) now.

They can either pay them in full or set up a tevixPAY payment plan to pay them off.

Taking Payment / Payment Plan You can initiate a payment plan or take payment immediatelyin the Payment Section of the Payment/Summary Tab

vice, procedure or test that is listed in this entry, and which has the previous balance.

Such as: CPT Code or Internal Procedure Code, or similar

Service or procedure date 👅

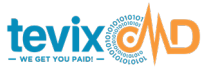

Payments & Payment Plans w/ tevixPAY™

Patient Transaction Window > Payment/Summary Tab > Payment Area

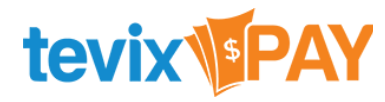

| 1. Tell patient their payment options: | tevix PAY |
|----------------------------------------|-----------|
| Credit, Debit or HSA                   |           |
| Pay over 3 months \$30.27/mo           | Select    |
| Pay over 6 months \$15.13/mo           | Select    |
| Pay all at once Pay in full \$90.80    | Select    |
| Cash Pay in full \$90.80               | Select    |
| Check Pay in full \$90.80              | Select    |
| Setup Future Payment                   | Select    |
| Print Payment Options for Page 1       | atient    |

tevixPAY<sup>™</sup> - Payment Section

Collect a payment, setup a payment plan or future payment

Payment Plans are disabled. Turn payment plans on by clicking here: Request Payment Plans

# 9. COLLECT PAYMENT/PAYMENT PLAN || Payment/Summary Tab

Depending on what tevixPAY<sup>™</sup> features you have subscribed to, the payment options you see in the *Payment* section of the *Payment/Summary* tab will vary.

tevixPAY<sup>™</sup> walks you through the necessary steps for any payment method you select – simply follow the guided steps.

Some unique features for each payment method can be found below.

Available payment options for the patient, depending upon your tevixPAY<sup>™</sup> product level:

Credit/Debit/HSA/FSA card payments -- available to all users.
2-10 month automated payment plans -- tevixPAY<sup>™</sup> users only.
Collect outstanding balance(s) -- tevixPAY<sup>™</sup> users only.
Future Payments -- tevixPAY<sup>™</sup> users only.
Cash - available to all users..
Check - available to all users.

#### EASILY ADD PAYMENT OPTIONS to Your Account...

Additional payment methods - *Payment Plans and Future Payments* - can be added to your application quickly and easily.

To inquire about or add a payment method to your payment offerings, click on the link provided in the *Payment* section of the *Payment/Summary* tab.

OR contact implementation@tevixmMD.com

Take a Payment

Patient Transaction Window > Payment/Summary Tab > Payment Area

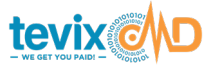

#### **Take a Payment**

- 1. In the Payment area, click the *Select* button next to the payment method the patient wants to use.
- 2. This starts the guided process for that method. Just follow the steps.
- If you offer payment plans: Print Payment Options for the Patient.

#### CASH / CHECK

#### Available to all users

- 1. Select the CASH or CHECK payment option.
- 2. Enter the amount collected, click the *Next* button
- Enter a *3rd party ID* -- an internal patient ID or account number Enter *patient email address* - invoice will be sent here Enter any necessary *notes* (optional)
- 2. Click the *Process Payment* button

#### CREDIT / DEBIT/ HSA

Available to all users

- 1. Select the Credit/Debit/HSA payment option.
- 2. Enter the amount to collect, click the *Next* button.
- 3. Swipe the card or manually enter the credit card info, click Next.

Enter a *3rd party ID* -- an internal patient ID or account number Enter *patient email address* - invoice will be sent here Enter any necessary *notes* (optional)

4. Click the *Process Payment* button

Eliminate the need to repeatedly explain payment options!

I f you offer *payment plans* or expect to *collect future payments*, then print a *Payment Options document*. to help patients understand their options and make informed decisions to select the method that best suits their needs. This eliminate the need to repeatedly explain.

# Print Payment Options for Patient

#### **Print Payment Options for Patient**

You can print this document for the patient at nearly every step of the payment process. Just look for the link shown above.

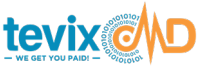

Setup a Payment Plan

#### Patient Transaction Window > Payment/Summary Tab > Payment Area

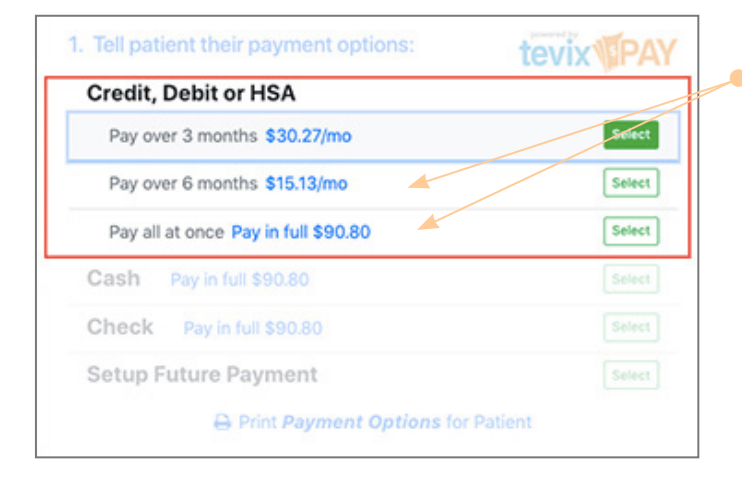

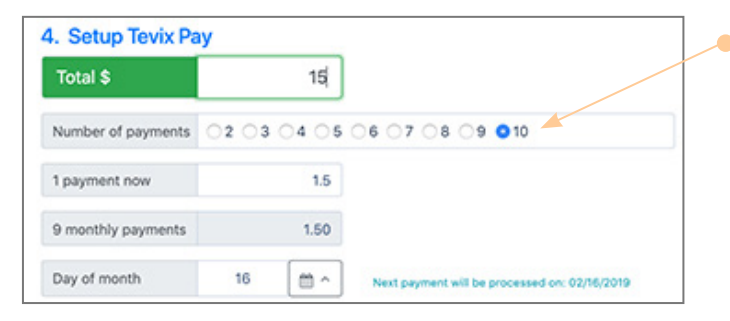

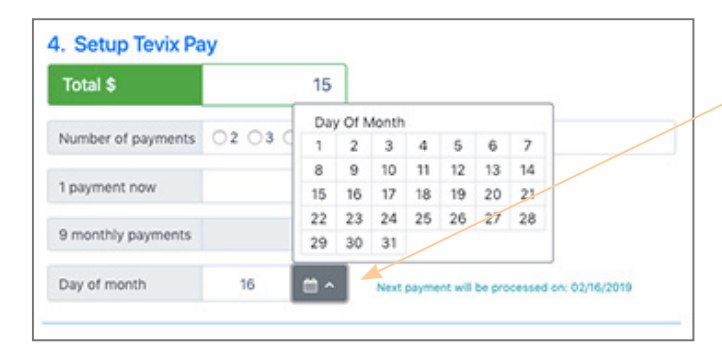

#### Setup a 2-10 Month Payment Plan

The most popular plan lengths (3 & 5 mos) are displayed.

You can adjust the plan length on a later step.

#### 🧢 Adjust Plan Length

In most cases, up to 10 months can be selected.

However, the max number of months may be determined by the **card expiration date**.

If the card expires in 5 mos., then 5 mos. will be the max plan length available.. The system automatically calculates this for you.

#### Adjust the Payment Date

Use the popup calendar to adjust the day of the month recurring payments will be collected - this is especially useful for HSA and FSA plan holders.

#### SET UP A 2-10 MONTH PAYMENT PLAN - tevixPAY™

This feature is only available to tevixPAY<sup>™</sup> subscribers.

This offers your patients a flexible, automatic and immeidately available 2-10 month, interest free payment plan that *does not require a credit check*. A payment plan can be set up and started in minutes, and patients can manage their accounts and payments using a convenient online payment portal or mobile app.

#### A few points to note...

- ¤ Requires a credit card.
- × Outstanding patient balance(s) can be added to the payment plan.
- The patient will be asked to accept a 6-digit Secure Code via text or email, right at time of payment (optional, but highly recommended).
- $\,^{\hspace{.1em} \mu}\,$  The patient will give you the Secure Code, which you enter on the

screen – this serves as formal authorization by the patient.

- You can either swipe the card or manually enter the card information, for payment by phone.
- A detailed description of the tevixPAY™

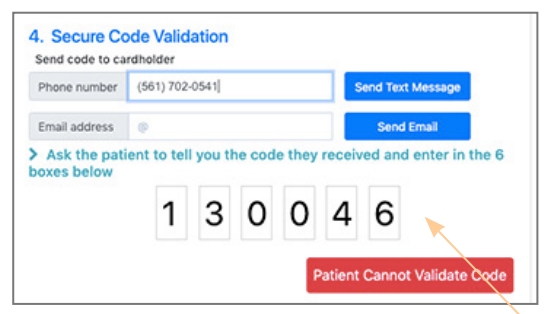

Secure Code can be overridden for patients who cannot text or email - this is highly discouraged **for your safety**.

**payment plan can be printed** for the patient on the fly using the print link on the screen: *Print Payment Options Doc for Patient*.

- Image: Image:
- □ Subsequent payments are automatically processed monthly by tevix PAY<sup>™</sup>. No provider interaction is necessary.

Setup Future Payment

#### Patient Transaction Window > Payment/Summary Tab > Payment Area

| tevix  |  |  |
|--------|--|--|
|        |  |  |
| Select |  |  |
|        |  |  |
|        |  |  |
|        |  |  |
|        |  |  |
| Select |  |  |
|        |  |  |

| hone number   | (561) 702 | (561) 702-0541 |  |  |  | end Text Mes | sage |
|---------------|-----------|----------------|--|--|--|--------------|------|
| Email address | 0         |                |  |  |  | Send Emai    | l.   |
|               |           |                |  |  |  |              |      |

- Patients can manage their plan change/update their credit card, make an extra payment, pay off their plan, update their contact information – themselves using an online payment portal.
- Description Provider and Section 2 and Authorized, There is nothing left for you, the provider, to do.

#### SETUP FUTURE PAYMENT - tevixPAY™

This feature is only available to tevixPAY<sup>™</sup> subscribers.

Use this feature to set up *automatic future collection* of any remaining patient financial responsibility *after the EOB* (Explanation of Benefits) *is re-turned* by the insurance provider.

#### A few points to note:

- ¤ Requires a credit card.
- ¤ Patient can set a *maximum future transaction amount* to collect.
- The patient will be asked to accept a 6-digit Secure Code via text or email, right at time of payment (optional, but highly recommended).
- The patient will give you the Secure Code, which you enter on the screen this serves as formal authorization by the patient.
- The credit card information is not stored a highly-secured token of it is stored which will be used to automatically run the future transaction.
- No one at the provider's office nor at tevixMD has access to the credit card information at any time.
- If the maximum amount allowed by the patient does not cover the patient's total remaining responsibility after the EOB is returned, the patient is automatically notified by email that there is still an outstanding balance.
- The Remaining Outstanding Balance email has a very clear and detailed explanation of why there is an outstanding balance, along with the date and amounts that were discussed the day they agreed to the future payment.

tevixMD® User Manual v5.2 :: www.tevixMD.com :: support@tevixMD.com

Transfer Verified Data Into Other Info Systems

Patient Transaction Window > Payment/Summary Tab

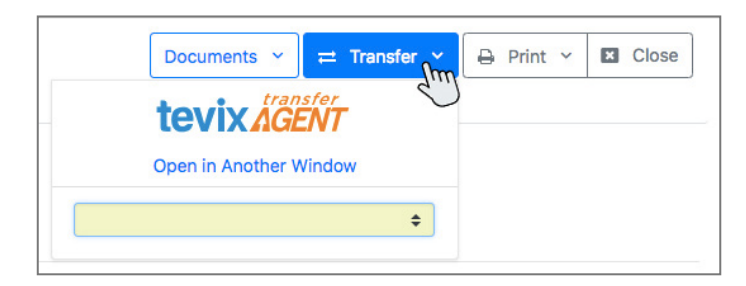

#### 1. Click the Transfer button

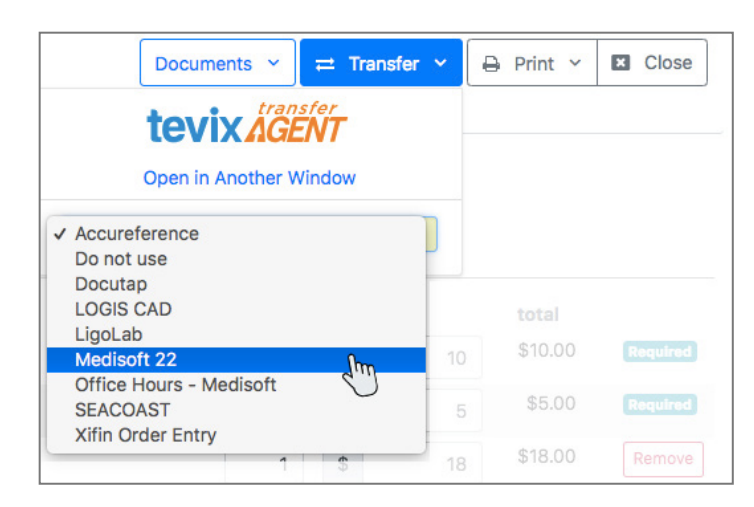

#### 2. Select the target information system from the dropdown list

 The *Remaining Outstanding Balance email* also contains a payment-portal link the patient can use to pay the remaining amount due, online.

# **10. TRANSFER VALIDATED DATA INTO OTHER INFORMATION SYSTEMS** - tevix TransferAgent<sup>™</sup> || Payment/Summary Tab

This feature is only available to users who have previously purchased this add-on.

The tevix TransferAgent<sup>™</sup> moves your validated and up-to-date patient information directly into any number of 3<sup>rd</sup> party information systems, such as your Billing, HIS, LIS, Order Entry Systems, etc.

Ultimately, transfering your verified data is virtually a few clicks - it is very simple and the transfer is automatic. However, because the transferAgent<sup>™</sup> is a custom add-on, the *exact* steps to complete a transfer vary slightly from customer to customer.

The first couple clicks are the same for everyone, as follows...

#### **Transfer Patient Data**

When the patient transaction is completed – and *before* closing the patient transaction:

- 1. Click the *Transfer* button in the top-right of the Patient Transaction window
- 2. Click the dropdown list and select the target system for the verified data (your OES, Billing System, etc.) from the list..
- 3. The remaining step is simple, but relative to your transferAgent<sup>™</sup>. You should have been trained on using it.

Print Invoice / Print Transaction

Patient Transaction Window > Payment/Summary Tab

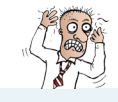

#### NOTE: PRINT DOCS -vs- PRINT INVOICE

Printing patient invoice is a different task than *printing a patient in-take or signature doc*.

To print in-take or signature docs, please refer to Section 6 above: *Print Patient IIn-Take Docs.* 

### 11. PRINT PATIENT TRANSACTION / PRINT INVOICE || Payment/Summary Tab

You can print a transaction from within the Patient Transaction Window (when you are running a transaction on an individual patient), or from the outer, Main tevixPAS<sup>™</sup> screen using the *History* Tab.

Here, we show you how to do it from the Patient Transaction Area when you are viewing/processing a specific patient.

To learn more about printing a patient transaction from the History Tab, see the *History Tab Section*, below.

#### Print a Patient Visit or Invoice

- 1. Click the Print button in the top-right of the patient window
- 2. Select Print visit or Print Invoice

#### Print to printer or PDF?

The print method MAY default to PDF. If it does, and you want to print to a printer, you can change the printer in the printer pop-up window.

#### **Print Visit**

Includes all currently-verified patient information + the full benefits response from the insurance provider

Print Invoice – only available to tevixPAY™ subscribers

Includes patient name, A short benefits summary, the invoice line items and the calculator items: co-pay, remaining deductible, total patient responsibility, discount and total to collect from patient.

Searching for Transactions

#### Main PAS<sup>™</sup> Window > History Tab

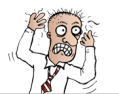

## USE REF ID TO QUICKLY FIND A TRANSACTION

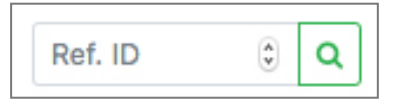

You can quickly jump to an individual transaction if you have the Ref ID.

Ref. ID is printed on tevixMD Invoices. Use it to pull up a payment transaction quickly.

**Ref. ID Search Box** is found in the bottom-right of the Main tevixPAS<sup>™</sup> window

# **HISTORY TAB & SEARCHING FOR TRANSACTIONS**

The *History* tab is accessed from the tevixPAS<sup>™</sup> Main screen - the outer window.

If you don't see the History tab among the tabs at the top, then you are in the Patient Transaction area and must close that window (please read the *heads up* immediately below). To return to the Main tevixPAS<sup>™</sup> screen, click the *Close* button in the top-right of the window.

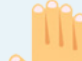

**HEADS UP! Before you close, do you need to save your work?** If you are in the middle of a patient transaction and have not saved your work, any changes you have made will be lost when you close the Patient Transaction window.

#### On the History Tab You Can....

- ✓ Find a single, a set or all transactions (payment related or not), and sort them by a number of criteria,
- ✓ Review results of a Real-Time Batch™
- ✓ Address Batch transactions that Need Attention.
- ✓ Print a transaction, invoice or benefits summary
- ✓ Use the *Ref ID* from an invoice to quickly find an invoiced transaction
- Transfer validated patient data into another information system via the Transfer Agent.

#### Quickly Find Transactions That *Need Attention* Using the Status Column

Filter transactions by *status* to quickly see transactions that need your attention to be completed

Column Heads - for filtering what is displayed.

Filtering and Searching for Transactions

#### Main PAS<sup>™</sup> Window > History Tab

Benefits Status / Color

What you'll see on the History Tab...

When you start, the data on the screen defaults to today's transactions.

#### What is a transaction?

A transaction is a patient search and any-and-all subsequent activities related to the searched patient's data, such as: search benefits, create an invoice, collect payment, set up a payment plan, etc.

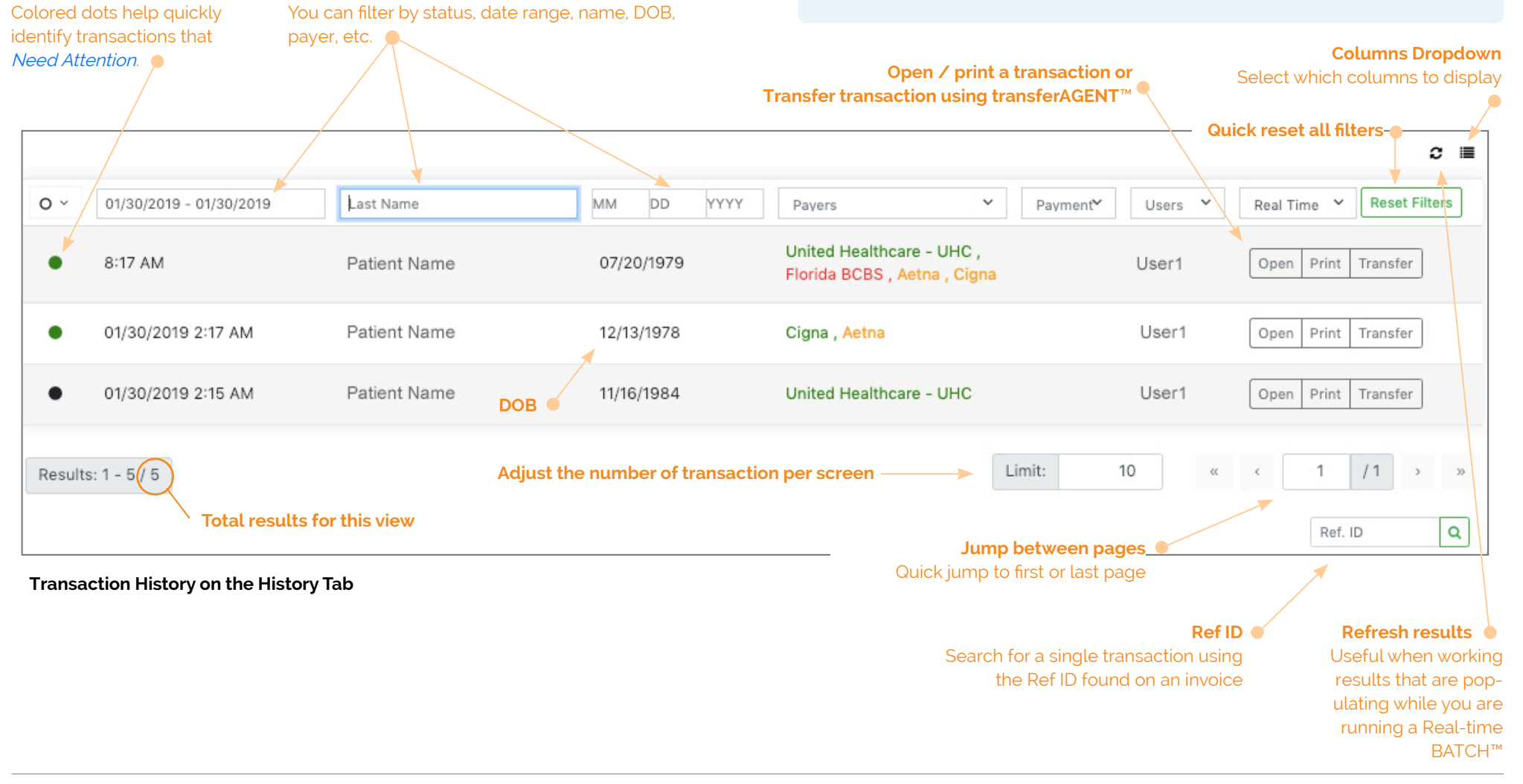

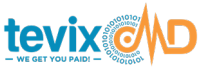

Filtering and Searching for Transactions

#### Main PAS<sup>™</sup> Window > History Tab

#### **FILTERING Transactions on the History Screen**

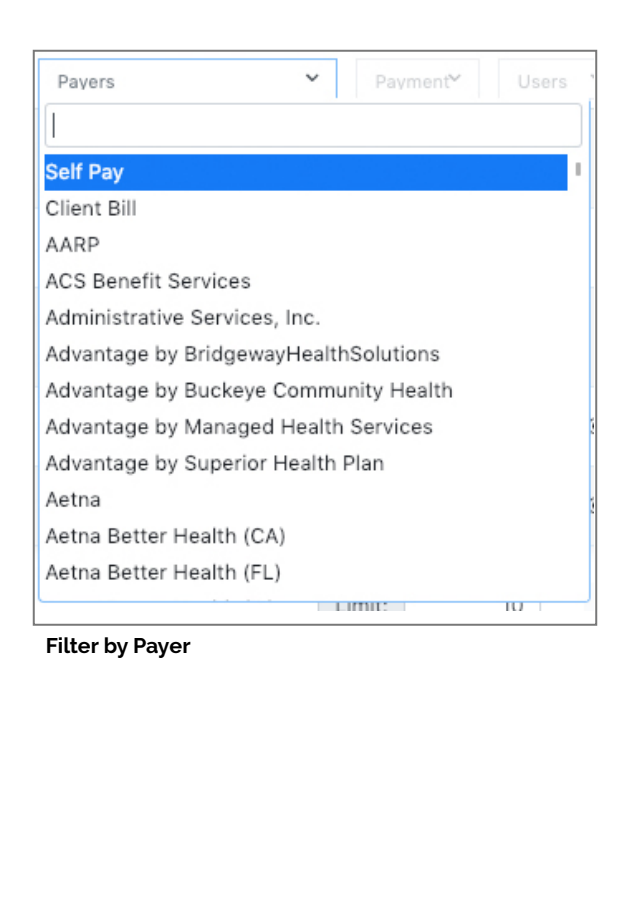

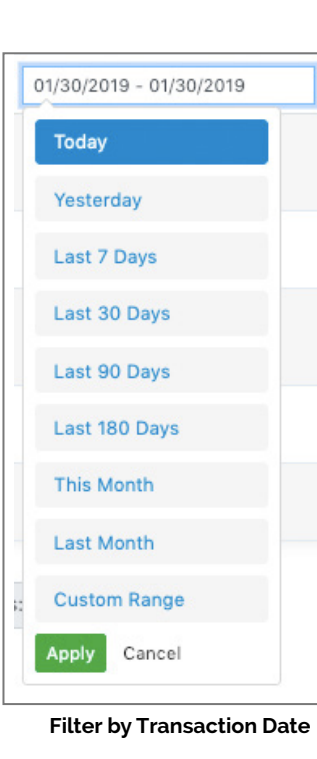

#### Some useful features of the History tab...

- The default view includes all available columns, in this order:
  - Benefits validation status
  - Transaction date
  - Patient last name
  - Patient DOB
  - Payer(s)
  - Payments
  - Username that ran the transaction
  - Transaction type: Real-time (PAS) or Batch
- Data is always sorted by transaction date.
- Unnecessary columns can be hidden from view click the Columns
   Dropdown icon in the TOP-RIGHT of the data table to show/hide columns.
- Refresh the view at any time by clicking the *Refresh* button 2 in the TOP-RIGHT of the data table.
- Change the date range in the date column header select pre-set date range or enter a custom date range.
- When you start, the data displayed defaults to today's transactions.
- Filter data by...
  - Date
  - Patient last name
  - Patient DOB
  - Payer
  - Payment paid
  - Username
  - Transaction type Real-time (PAS) or Batch

Filtering and Searching for Transactions

#### Main PAS<sup>™</sup> Window > History Tab

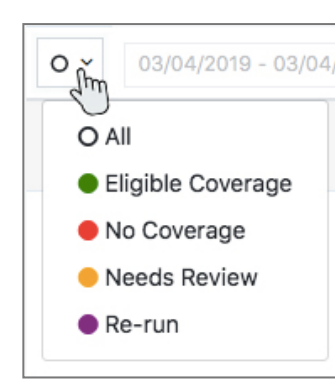

Filter by Benefits Status

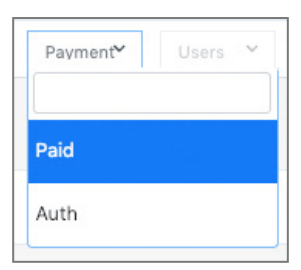

View Only Payments or Auth-Only Transactions

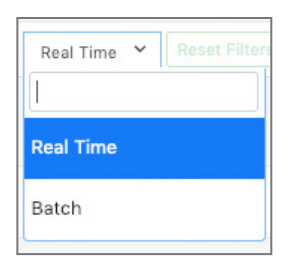

View Real-Time or BATCH Transactions only

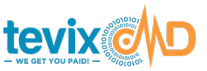

- View details of any transaction by:
  - clicking anywhere on the transaction in the list, OR
  - clicking the *Open* button for the transaction
- Print transaction details by clicking the Print button
- **Transfer the validated patient** into another information system by clicking the *Transfer* button -- requires the tevix TransferAgent<sup>™</sup>.
- Transactions-per-screen defaults to 10. Adjust this on the *Limit* box at the bottom of the History window.
- Jump to a specific page quickly via the page jump box and buttons.
- **Real-Time BATCH<sup>™</sup> transactions** appear in the history screen as they are completed.
- Quickly address batch transactions that Need Attention by filtering the history screen to display ONLY transactions that need attention.

#### Searching for Transactions Using the Ref ID

Most often, you will search for transactions in the *History* tab, but accessible on any tab in the Main tevixPAS<sup>™</sup> area, you can search for transactions using the Ref ID search box - found in the very BOTTOM-RIGHT of the Main tevix-PAS<sup>™</sup> window.

Every transaction has a tevixMD-assigned *Ref. ID*. It appears in the payment receipt.

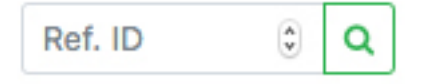

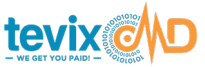

Searching for Transactions

Main PAS™ Window > History Tab

# Administrative Tasks Quick Reference

# **Searching for a Past Patient Transaction**

There are two ways to search for a transaction:

Via Ref ID - the fastest way to find a single transaction The *Ref ID* is found printed on a patient invoice.

- 1. Go to the Main PAS<sup>™</sup> Window.
- 2. In the very Bottom-Right of the window, see the *Ref ID* search box.

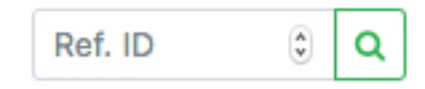

3. Enter the Ref ID and click the search button.

#### Via History Tab

- 1. Go to the *History* Tab from the Main PAS<sup>™</sup> Window.
- 2. Initially you will see today's transactions sorted in ascending order by transaction time.
- 3. Use the Column Heads to filter the data to find the transaction you are looking for lastname, DOB, date, etc.
- 4. When you find the transaction, you can...

click the Open button or double click on the transaction to view/edit

click the Print button to print

click the *Transfer* button to transfer the transaction to another information system - this opens the tevix TransaferAgent<sup>™</sup>. This feature is only available to users who have included this add-on to their system.

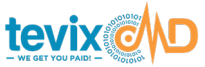

Searching for Payments

Main PAS<sup>™</sup> Window > Payment Tab

# **Searching for Payments**

You can search for payment transactions via the *Payment* Tab on the Main PAS Window.

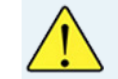

#### Payment Tab -vs- Payment / Summary Tab

**Careful:** Do not confuse the Payment Tab on the Main PAS<sup>™</sup> Window with the Payment/Summary Tab in the Patient Transaction Window.

The *Payment* Tab works exactly like the *History* Tab, but it searches and displays ONLY payments / payment-related transactions.

#### Some useful features of the Payment tab...

- The default view includes all available columns, in this order:
  - Transaction date
  - Payment Method cash, check, credit card, etc.
  - Patient Name filter
  - Card Info filter
  - Transaction Type paid or authorization only
  - 3rd party ID the ID you entered when running the transaction
  - Notes Filter keywords from the notes that were entered
  - Processing Status paid, processing or authorized
- Data is always sorted by transaction date.
- Unnecessary columns can be hidden from view click the Columns
   Dropdown icon in the TOP-RIGHT of the data table to show/hide columns.
- Refresh the view at any time by clicking the *Refresh* button *c* in the TOP-RIGHT of the data table.

Searching for Payments

Main PAS<sup>™</sup> Window > Payment Tab

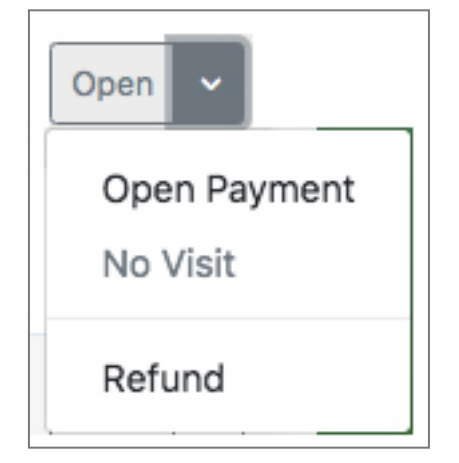

OPEN Dropdown - open a payment to...

view/print a payment edit the payment notes issue a refund

- Change the date range in the date column header select pre-set date range or enter a custom date range.
- When you start, the data displayed defaults to *today's payments*.
- Filter payments by...
  - Transaction date
  - Payment Method cash, check, credit card, etc.
  - ✤ Patient Name filter
  - ✤ Card Info filter
  - Transaction Type paid or authorization only
  - 3rd party ID the ID you entered when running the transaction
  - Notes Filter keywords from the notes that were entered
  - Processing Status paid, processing, authorized
- View details of any payment by simply double clicking on the payment entry in the list...
- or clicking the *Open* Dropdown to the right of the transaction, then....

Select Open Payment.- to view or print the payment Select Refund - to issue a refund

- Print payment details by first opening the payment and clicking the Print button
- Transactions-per-screen defaults to 10. Adjust this on the *Limit* box at the bottom of the History window.
- Jump to a specific page quickly via the page jump box and buttons.

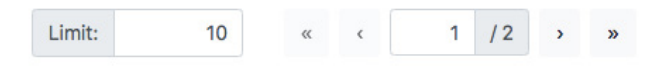

Adjust # of items/page

Page jump box

Taking a Payment / Setting up a Payment Plan

#### Main PAS<sup>™</sup> Window > Payment Tab

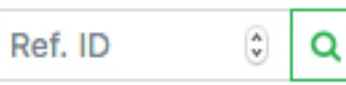

**Ref. ID Search Box** Found in the BOTTOM-RIGHT corner of the Main PAS Window.

# Print Payment Options for Patient

#### Print Payment Options for Patient

You can print this document for the patient at nearly every step of the payment process. Just look for the link shown above.

#### Searching for Payment Using the Ref ID

Most often, you will search for payment in the *Payment* tab, but accessible on any tab in the Main tevixPAS<sup>™</sup> area, you can search for payments using the **Ref ID search box** - found in the very BOTTOM-RIGHT of the Main tevix-PAS<sup>™</sup> window.

Every payment transaction has a tevixMD-assigned *Ref. ID*. It appears in the payment invoice.

# Taking a Payment / Setting up a Payment Plan

You can take a payment or set up a payment plan at any time without searching for a patient first.

- 1. Open the *Payment* tab of the Main PAS Window.
- 2. Click the *Accept Payemt/Refund* button
- 3. Select the payment method click the Select button next to:
  - ¤ Credit, Debit or HSA
    - Payment Plan / Pay over 3 or 5 months (this can be adjusted later)
    - ¤ Pay all at once
  - ¤ Cash or check

#### If cash or check...

- 1. Enter the amount
- 2. Click *Next* button
- 3. Complete the invoice information
- 4. Click Process and Confirm Payment button

Issuing a Refund

Main PAS™ Window > Payment Tab

#### If Credit/Debt/HSA...

- 1. Swipe the card or enter the card information
- 2. Click the *Next* button
- 3. Enter the amount
- 4. Select the number of months for the payment plan OR select 1 month for Pay all at Once.
- 5. Click the *Next* button
- 6. Complete the invoice information
- 7. Click Process and Confirm Payment button

# Issuing a Refund

#### 2 Ways to issue a refund:

By first finding the original payment and running the refund from the payment transaction window. You must first find and open a payment transaction in order to issue a refund this way.

OR, by prcessing a refund directly, on the fly, without attaching it to the original payment transaction.

# To Refund by First Finding the Original Payment

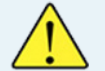

#### Payment Tab -vs- Payment / Summary Tab

**Careful:** Do not confuse the Payment tab on the Main PAS<sup>™</sup> Window with the Payment/Summary Tab in the Patient Transaction Window.

Processing a Refund

Main PAS<sup>™</sup> Window > Payment Tab

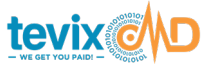

#### 2 Methods to find a payment transaction:

**Via Ref ID** - the Ref ID for a payment appears on the invoice/receipt. To search by Ref ID, enter the ID in the *Ref ID* search box.

**Or, via the** *Payment* **tab** on the Main PAS<sup>™</sup> Window. The *Payment* **tab** works exactly like the *History* **tab**, but it searches and displays ONLY payments.

#### Issue a refund

- 1. Find and open the payment via one of the 2 methods above
- 2. From the payment window, click the *Refund* button
- 3. Confirm that you want to issue the refund

# To Refund Directly WITHOUT finding the original payment transaction

- 1. Open the *Payment* tab of the Main PAS Window.
- 2. Click the Accept Payemt/Refund button
- 3. Select the refund method Select button next to:
  - ¤ Cash Refund
  - ¤ Credit Refund

#### If cash ...

- 1. Enter the amount
- 2. Click *Next* button
- 3. Complete the invoice information
- 4. Click Process and Confirm Payment button

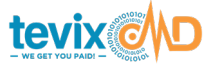

Processing a Refund

Main PAS™ Window > Payment Tab

#### If Credit...

- 1. Enter the amount
- 2. Click the *Next* button
- 3. Swipe the card or enter the card information
- 4. Click the *Next* button
- 5. Complete the invoice information
- 6. Click Process and Confirm Payment button

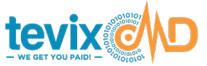

Generating Reports with tevixREPORTS™

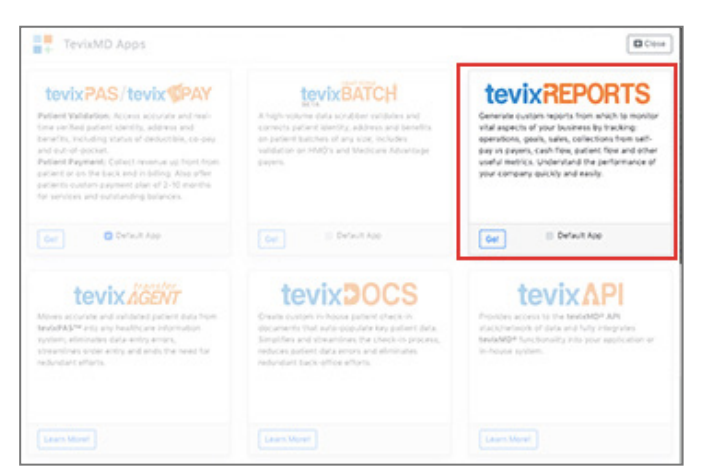

tevixMD<sup>®</sup> App Switcher

tevixREPORTS<sup>™</sup> Dashboard

# Generating Reports with tevixREPORTS™

Generating reports is performed in the tevix **REPORTS™** app. Use the tevix **App Switcher** to access tevix **REPORTS™** (see below).

#### Reports :

- ¤ Usage
- ¤ Performance
- ¤ Payments/collection
- ¤ Administrative
- ¤ List of currently-scheduled reports

#### Some useful features about generating reports...

- Generate reports on the fly or schedule recurring reports.
- Scheduled reports are recurring (daily, weekly, etc.).
- Multiple file types are available: PDF, XLSX and CSV
- Reports can be downloaded or emailed to one or more addresses.

**tevix**REPORTS Reports Menu Y Your Username ~ MY USAGE REPORT 🕀 Print M Schedule 🖹 Download 🚣 🦄 STEP 2 Select options for the report and press Date Range Locations the button to run it! Run or Schedule a report 03/06/2019 - 03/06/2019 × WTA Batch Testing Site Run Report

**Reports Menu - START HERE** 

Click here to select the report

Then adjust the report options

you want.

Generating Reports with tevixREPORTS™

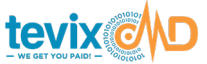

#### **Generate a Report**

- If necessary, go to the *tevixREPORTS app* by clicking on the APP SWITCHER image in the very TOP-LEFT of the Main PAS<sup>™</sup> Window - click on the tevixREPORTS App.
- 2. The Reports dashboard will open
- 3. Select the report you want to create in the *Reports* dropdown menu.

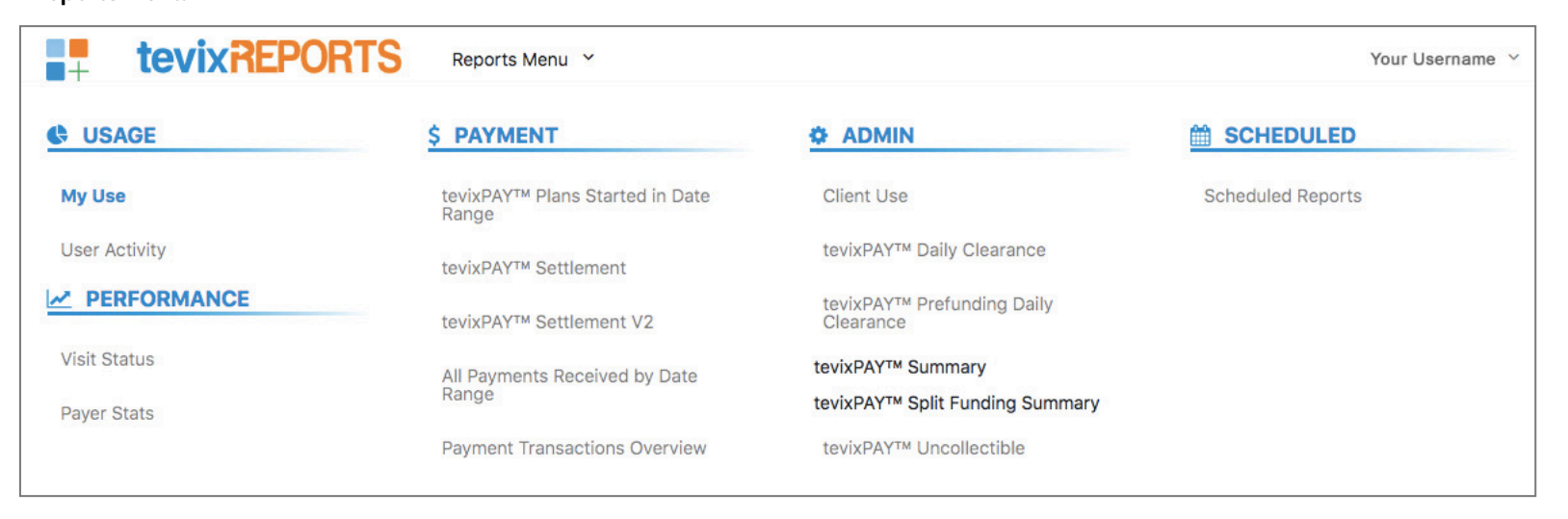

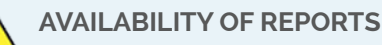

Not all reports shown above in the *Reports menu* are available to all users. Some must be explicitly enabled by tevixMD<sup>®</sup> Support (see *Contacting Support* below), and others are only available to tevixPAY<sup>™</sup> subscribers.

Please refer to the chart below for more infoemation.

- 4. Refine your report by adjusting the options that are displayed options vary from report to report. Some options are:
  - ¤ the date range the default is *today*
  - the location restricts the report to just one location for your company

  - ¤ Separate users by locations

#### **Reports Menu**

Generating Reports with tevixREPORTS™

#### **Report Availability**

| AVAILABILITY                      | REPORT NAME                                          |
|-----------------------------------|------------------------------------------------------|
| Available to all Users            | USAGE reports<br>Scheduled Reports - under SCHEDULED |
| Needs Enabling<br>Contact Support | PERFORMANCE reports<br>Client Use - under ADMIN      |
| tevixPAY™ Subscribers Only        | Any report with tevixPAY™ in the name                |

#### CONTACT US

#### **To Enable Reports**

Enabling reports is quick and easy - and in most cases free. Simply contact support@tevixMD.com or call: 561.257.0832, ext 2

#### To Request/Inquire About Custom Reports

We can create any report to suit your needs. To request a custom report quote, contact sales@tevixMD.com or **call: 561.257.0832, ext 1** 

#### A Note About The Visit Status Report...

This report gives an overview of the effectiveness of the patient validations you are performing. This should reflect a greatly-improved claims response rate and, ultimately, a better financial outcome for your business.

The report shows the total GREEN, YELLOW and RED payer responses at two different points in the validation process:

- ✓ **INITIAL SEARCH** responses after an initial search
- ✓ COMPLETED VISIT responses after additional information has been provided

5. Run the report OR schedule the report...

#### Run the report

- 1. Click the *Run Report* button.
- 2. Then print and/or download the report

#### Schedule the report

- 1. Click the *Schedule* button.
- 2. The Schedule Report window opens
- 3. Complete the options form...
  - ✓ The name of the report file
  - ✓ Locations
  - ✓ Frequency monthly, weekly, etc.
  - ✓ Email report to multiple addresses
  - ✓ Output file type
- 4. Click the Save button

View a list of your scheduled reports from the *Reports Menu ---> Scheduled Reports*.

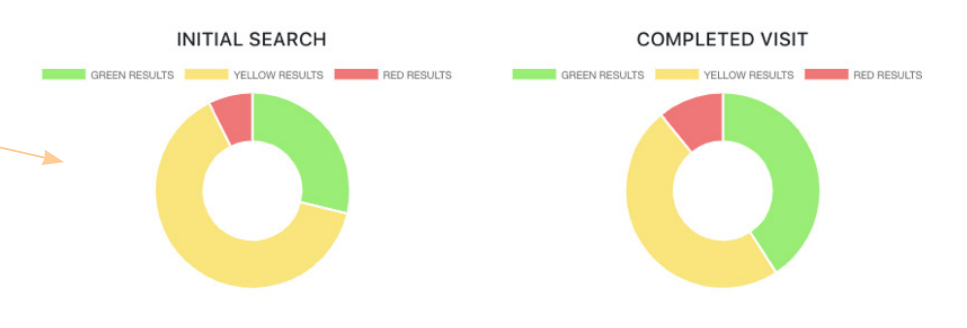

Previous Balances / Hand-Held Scanners

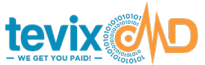

# Working with Previous Balances

For complete details about working with previous balances, see the section above: *Common Tasks - Previous Balances* 

# Hand-Held Scanner Reprogramming

DO THIS **ONLY** IF APPLICABLE:

If you have an issue with your scanner and are unable to scan a driver's license, first try reprogramming your scanner by scanning the barcode below.

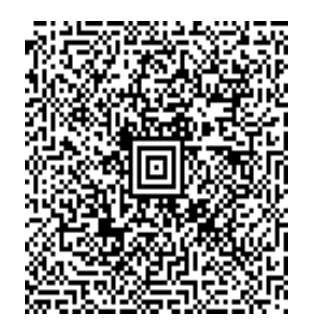

# **CONTACTING SUPPORT / TRAINING**

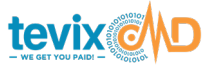

# **Contacting Support**

- Send an email to operations@tevixmd.com
- Submit an online Support Request: www.tevixMD.com/support
- Call (561) 257-0832, select Support Available M-F / 8a-6p ET.

# Training

Taining is always available and is highly encouraged in order to see the most success and to maximuze the enormous financial benefits of the tevixMD Platform.

To schedule training, contact...

- implementation@tevixMD.com, or
- Call (561) 257-0832, select Support

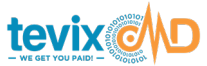

# GLOSSARY

BATCH - Short for tevix Real-TimeBATCH™

#### EOB

Explanation of Benefits - the response from a payer when a claim has been submitted and returned to the provider.

#### Information System / 3rd Party Information System Explana

Hand-Held Scanner - a hand scanner that you use to scan a patient driver's license at check-in.

- HIS Hospital Information System
- LIS Laboratory Information System
- **OES** Order Entry System
- **PAS™** Short for tevixPAS™

#### Transaction

A patient search and any activities that follow where you are interacting with a specific patient's data. Interactions could be: verifying identity, address, benefits, deductible status, co-pay amount, generating an invoice for services, looking for and including an outstanding balance, collecting payment, setting up a payment plan and arranging for future payment.

TransferAgent™ - Short for tevix TransferAGENT™

# INDEX

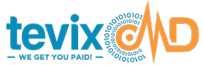

| Α                                                   | Color Code - Benefits status <u>26</u>     |
|-----------------------------------------------------|--------------------------------------------|
| Address Verification 21                             | Common Tasks Steps <u>17</u>               |
| Apps 9                                              | Complete payer benefits response - viewing |
| APP Switcher 10                                     | Co-pay information - view full response 24 |
| B                                                   | create an invoice 29                       |
|                                                     | Creating Reports 53                        |
| Benefits Search <u>21</u>                           | Credit - Issuing a refund 50               |
| Benefits Status - Eligible <u>26</u>                | D                                          |
| Benefits Status - Green <u>26</u>                   | Destautible status <b>20</b>               |
| Benefits Status - key <u>26</u>                     | Deductible status <u>26</u>                |
| Benefits Status - Needs Attention <u>26</u>         | Delete Payer <u>27</u>                     |
| Benefits Status - Not Active <u>26</u>              | DOCS <u>10</u>                             |
| Benefits Status - Red <u>26</u>                     | Drivers License <u>20</u>                  |
| Benefits Status - Yellow <u>26</u>                  | E                                          |
| Benefits Tab - Main PAS Window 15                   | Eligibility response - full <u>27</u>      |
| Benefits Tab - Patient Transaction Window <u>16</u> | Eligibility Verification 26                |
| С                                                   | EOB <u>11</u>                              |
| Calculator 29                                       | EOB - definition <u>11</u>                 |
| Cash payment 36                                     | Errors                                     |
| Check payment 36                                    | IP Blocked Z                               |
| Collecting a Payment 19                             | Locked Out of Your Accoun Z                |
| Collecting payment $36$                             | F                                          |
| concerning payment <u>o</u>                         |                                            |

g & printing <u>24</u>

Fee Schedule 29 Future payments - setup <u>38</u> Η

Hand-Held Scanner Issues 20 HAS payment <u>36</u> Help - Getting Help <u>8</u> History Tab - filtering 44 History Tab - Main PAS Window 15 History Tab - overview 42 History Tab - Serching for transactions 42 History Tab window <u>42</u> Ι

Identity Verification 21 Input Profile - previous balances 29 In-take docs 29 Invoice area 29 invoice - creating 29 invoice - fee schedule 29 IP Blocked / IP Error Z Issuing a Refund 50 L Login

# INDEX

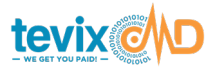

Forgotten Password <u>6</u> IP Blocked / IP Error <u>7</u> Locked out of your account <u>7</u> Problems Logging in <u>6</u> Where to Login <u>6</u> **M** 

Main PAS Window 12 Main PAS Window Tabs 15 Mapping fields - previous balances 34 Monthly payments 38 O Outstanding balances 29 PAS 9 PAS 9 Password Forgotten Password 6 Minimum Requirements 5 Resetting Your Password 5 Set Your Initial Password 4

PAS<sup>™</sup> - definition <u>11</u>

Patient not Found 20 Patient Tab - Address Verification 21 Patient Tab - Main PAS Window 15 Patient Tab - Patient Transaction Window 16 Patient Transaction Environment 13 Patient Transaction Window 13 Patient Transaction Window Tabs 16 PAY g Payer Response - understanding status 26 Payment by cash <u>36</u> check 36 credit card 36 HSA <u>36</u> Payment by cash <u>36</u> Payment by check 36 Payment by credit card 36 Payment - collecting 49 Payment plan security code <u>38</u> Payment plan setup 36 Payment Plan setup 49 Payments

Adding payment methods to your account <u>36</u>

Collect payment <u>36</u> setup payment plan 36 Payments methods not showing 36 Payment/Summary Tab Benefits section 25 Payment/Summary Tab Calculator section 25 Payment/Summary Tab Invoice section 25 Payment/Summary Tab Overview 25 Payment/Summary Tab - Patient Transaction Window <u>17</u> Payment/Summary Tab Payment section 25 Payment Tab - Main PAS Window 15, 47 Platform 9 Platform Environment 12 Platform Windows 12 Previous balance data file - input profile 29 Previous balance data file - uploading 29 Previous balances 29 in this invoice 35 not showing 35 Previous balances data file 29 Previous balances - field mapping 34 Previous balances in the invoice 35 Previously verified patients 21

# INDEX

Print benefits response 27 Print complete payer benefits response 24 Print docs -vs- print invoice 29 Print eligibility response 27 Print Invoice 38 Print patient in-take docs 29 Print patient transaction 38 Print payer response 27 R Real-Time BATCH™ g Refund via the original payment 50 without finding original payment 50 Refunds 50 Remove Payer 27 Report - generating 53 REPORTS 10 Custom reports - requesting 53 Enabling reports 53 Running a report 53 Scheduling recurring reports 53

what reports are available 53

REPORTS dashboard 53 **REPORTS Menu 53** Reports using tevixREPORTS 53 Reprogramming Hand-Held Scanner 20 S Scan a Drivers License 20 Scanner Issues 20 Search for a Patient 19, 20 Best Methods 19 Patients without ID 19 Search for Benefits 21 Searching for a Secondary Payer 24 Searching for a transaction via History Tab <u>46</u> via Ref ID 46 Secondary coverage - delete 27 Secondary coverage - finding & adding 27 Secondary coverage - switching with primary 27 Secondary Payer 24 Secondary Payer Search 24 Security Z Breaking Security Z

Data Security Z Limits on Breaking Security Z Security Rules 8 Security code <u>38</u> Security code - Future payments <u>38</u> Serch for transactions - History Tab 42 Serching for Payments via Payment Tab 47 Serching for Payments via Payment Tab 47 Setup future payments 38 Steps to Process a Complete Transaction 17 Support Contacting Support 6, 8 Support - contacting 57 Switching Apps 10 Т Tabs - Main PAS Window 15 Tabs - Overview 15 Tabs - Patient Transaction Window 16 Taking a Payment 49 tevixAPI™ 10 tevixDOCS™ 10

# 

# INDEX

| tevixMD APP Switcher <u>10</u>                          | V                                        |  |  |
|---------------------------------------------------------|------------------------------------------|--|--|
| tevixPAS™ g                                             | Validate Address 21                      |  |  |
| tevixPAY g                                              | Validate Identity 21                     |  |  |
| tevixPAY - overview <u>36</u>                           | Verified Logo 21                         |  |  |
| tevix Platform Apps g                                   | Verify Benefits 26                       |  |  |
| tevix Real-Time BATCH™ g                                | Verify Deductible 26                     |  |  |
| tevixREPORTS™ <u>10</u>                                 | View complete Co-pay information 24      |  |  |
| tevix TransferAgent <u>38</u>                           | View complete payer benefits response 24 |  |  |
| tevix TransferAgent™ g                                  | ······                                   |  |  |
| Training - request training 5Z                          |                                          |  |  |
| Transaction                                             |                                          |  |  |
| Searching via History Tab <u>46</u>                     |                                          |  |  |
| Searching via Ref ID <u>46</u>                          |                                          |  |  |
| Transaction - definition 11                             |                                          |  |  |
| TransferAgent™ g                                        |                                          |  |  |
| TransferAgent™ - definition <u>11</u>                   |                                          |  |  |
| Transfer data into another information system <u>38</u> |                                          |  |  |
| Transfer patient data <u>38</u>                         |                                          |  |  |
| Transfer patient data - help <u>38</u>                  |                                          |  |  |
| U                                                       |                                          |  |  |
| Upload Previous balance data file 29                    |                                          |  |  |
| Username 6                                              |                                          |  |  |